# **INSPIRE 1**

User Manual V2.0

2017.02

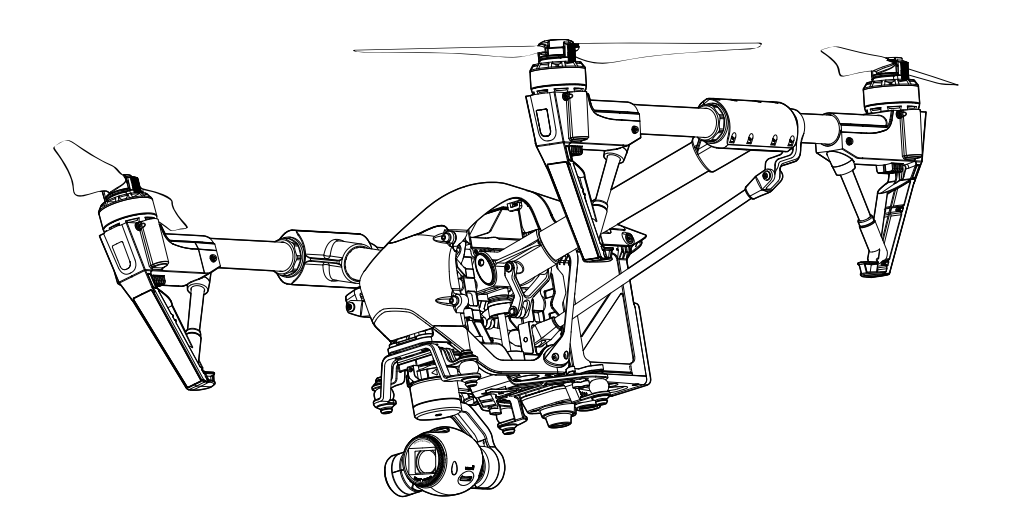

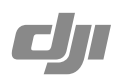

# Using this manual

| Legends   |             |     |                |           |
|-----------|-------------|-----|----------------|-----------|
| Ø Warning | ▲ Important | ĬŎ: | Hints and Tips | Reference |

# **Before Flight**

The following tutorials and manuals have been produced to ensure you to make full use of your Inspire 1.

- 1. Disclaimer
- 2. In the Box
- 3. Quick Start Guide
- 4. Safety Guidelines
- 5. User Manual
- 6. Intelligent Flight Battery Safety Guidelines

Watching all the tutorial videos and reading the Disclaimer before flight is recommended. Afterwards, prepare for your first flight by using the Quick Start Guide. Refer to this manual for more comprehensive information.

# Watch the video tutorials

Please watch the tutorial video below to learn how to use Inspire 1 correctly and safely:

www.dji.com/product/inspire-1/video

# Download the DJI GO app

Download and install the DJI GO app before use. Scan the QR code or visit "http://m.dji.net/djigo" to download the app.

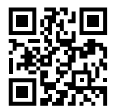

For the best experience, use mobile device with Android V 4.1.2 or above. Requires iOS 8.0 or later.

# Contents

| Using this manual                      | 2  |
|----------------------------------------|----|
| Legends                                | 2  |
| Before Flight                          | 2  |
| Watch the video tutorials              | 2  |
| Download the DJI GO app                | 2  |
| Product Profile                        | 5  |
| Introduction                           | 6  |
| Feature Highlights                     | 6  |
| Assemble the Aircraft                  | 6  |
| Aircraft Diagram                       | g  |
| Remote Controller Diagram              | ç  |
| Aircraft                               | 11 |
| Flight Controller                      | 12 |
| Flight Mode                            | 12 |
| Flight Status Indicator                | 12 |
| Return to Home (RTH)                   | 13 |
| Dynamic Home Point                     | 16 |
| Vision Positioning System              | 17 |
| Flight Recorder                        | 18 |
| Attaching and Detaching the Propellers | 19 |
| DJI Intelligent Flight Battery         | 19 |
| Remote Controllers                     | 24 |
| Remote Controller Profile              | 25 |
| Remote Controller Operations           | 25 |
| Dual Remote Controllers Mode           | 30 |
| Remote Controller Status LED           | 32 |
| Linking the Remote Controller          | 33 |
| Remote Controller Compliance Version   | 34 |
| Gimbal and Camera                      | 35 |
| Camera Profile                         | 36 |
| Gimbal                                 | 37 |

| DJI GO App |                                         |    |    |  |  |
|------------|-----------------------------------------|----|----|--|--|
|            | Camera                                  |    | 41 |  |  |
|            | Library                                 |    | 44 |  |  |
|            | Explore                                 |    | 44 |  |  |
|            | Me                                      |    | 44 |  |  |
| Flight     |                                         |    | 45 |  |  |
|            | Flight Environment Requirements         |    | 46 |  |  |
|            | Flight Limits and Flight Restriction Ar | ea | 46 |  |  |
|            | Preflight Checklist                     |    | 50 |  |  |
|            | Calibrating the Compass                 |    | 50 |  |  |
|            | Auto Take-off and Auto Landing          |    | 51 |  |  |
|            | Flight Test                             |    | 52 |  |  |
|            | Starting/Stopping the Motors            |    | 52 |  |  |
| FAQ        |                                         |    | 54 |  |  |
| Арреі      | ndix                                    |    | 57 |  |  |
|            | Specifications                          |    | 58 |  |  |
|            | Intelligent Flight                      |    | 61 |  |  |
|            | After-Sales Information                 |    | 61 |  |  |
|            | How to Update Firmware                  |    | 62 |  |  |
|            | FCC Compliance                          |    | 63 |  |  |

# **Product Profile**

This chapter describes the features of Inspire 1, instructs you to assemble the aircraft and explains the components on the aircraft and remote controllers.

# **Product Profile**

# Introduction

The Inspire 1 is brand new quadcopter capable of capturing 4K video and transmitting an HD video signal (up to 2km) to multiple devices straight out of the box. Equipped with retractable landing gear, it can capture an unobstructed 360 degree view from its camera. The built-in camera has an integrated gimbal to maximize stability and weight efficiency while minimizing space. When no GPS signal is available, Vision Positioning technology provides hovering precision.

# Feature Highlights

Camera and Gimbal: Up to 4K video recording and 12 megapixel photo capture. Reserved mounting space for ND filters for better exposure control. New quick-release mount allows you to remove the camera with ease.

HD Video Downlink: Low latency, HD downlink powered by an enhanced version of the DJI Lightbridge system. It also provides dual controllers mode.

Landing gear: Retractable landing gear that enables an unobstructed panoramic view from the camera. DJI Intelligent Flight Battery: 4500 mAh DJI Intelligent Flight Battery employs new battery cells and a battery management system.

Flight Controller: The next generation flight controller system provides a more reliable flight experience. A new flight recorder stores the flight data from each flight, and Vision Positioning enhances hovering precision when no GPS is available.

# Assemble the Aircraft

# Unlocking Travel Mode

The aircraft is in Travel Mode during delivery. Follow these steps to change it to Landing Mode before your first flight:

- 1. Insert the Intelligent Flight Battery into the battery compartment.
- 2. Power on the Remote Controller and the Intelligent Flight Battery.
- 3. Toggle the Transformation Switch up and down at least four times.
- 4. Power off the aircraft.

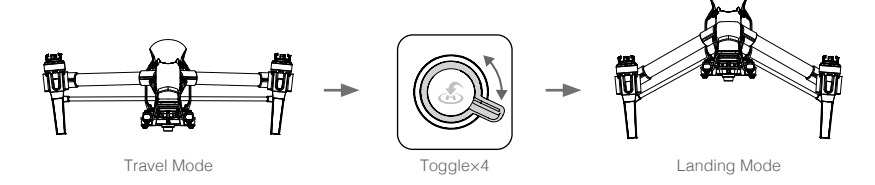

- ▲ Battery must be fully charged before using it for the first time. Refer to "Charging the Intelligent Flight Battery" (P21) for more information.
  - If you have purchased the dual remote controller version, you must use the Master remote controller to deactivate Travel Mode. Refer to "Setting Up Dual Remote Controllers Mode" (P30) section for more information about Master remote controller.
  - Be sure to remove the gimbal from the aircraft before switch from Landing Mode to Travel Mode.
  - Place the aircraft on the smooth and reflective surface (e.g. table or tile) before switching between the travel modes to the landing mode. Do not place the aircraft on the rough and sound-absorbing surface (e.g. carpet) before switching between the travel modes and landing mode.

# Installing Gimbal and Camera

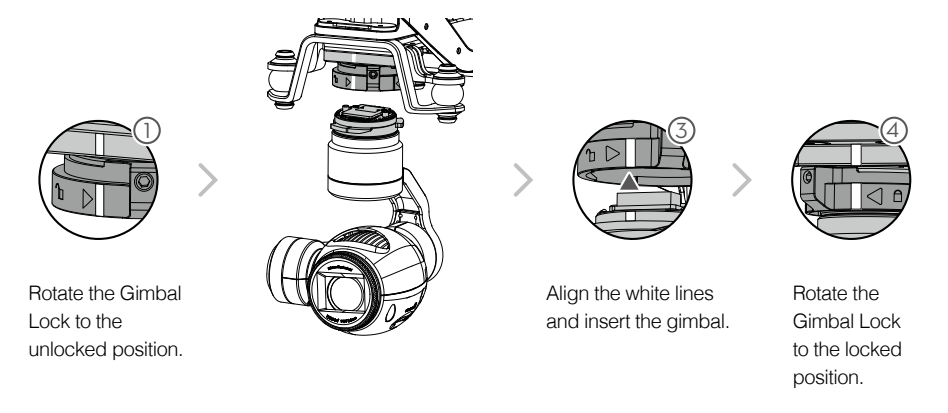

- Be sure to remove the gimbal before transforming the aircraft to Travel Mode.
  - Always power off the aircraft before mounting or removing the gimbal.

# Attaching 1345T Quick-Release Propellers

Following the steps below to attach the 1345T Quick-Release propellers.

1. Pair the propellers and motors with arrows of the same color (red or white).

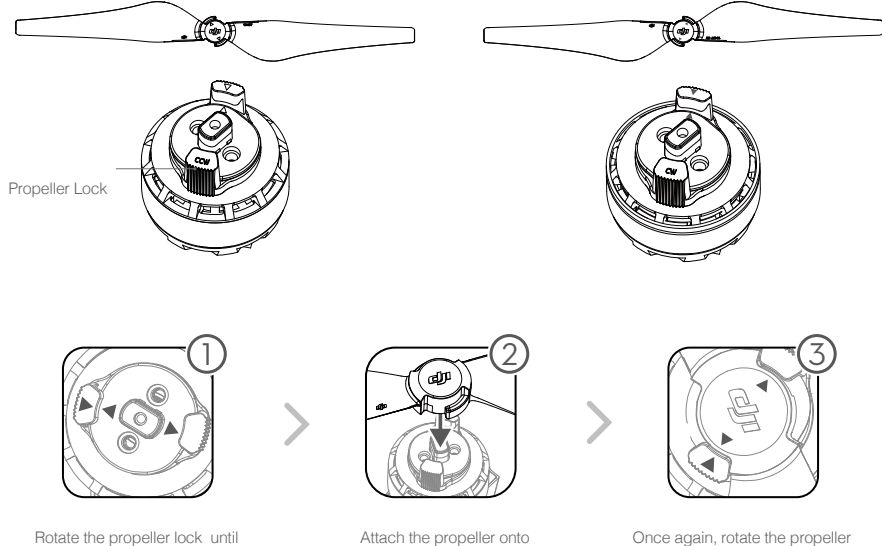

the arrows are aligned and you hear a click.

Attach the propeller onto the motor.

Once again, rotate the propeller lock until you hear a click.

# Preparing Remote Controller

Tilt the Mobile Device Holder to the desired position then adjust the antenna as shown.

- 1. Press the button on the side of the Mobile Device Holder to release the clamp, adjust it to fit then attach your mobile device.
- 2. Connect your mobile device to the remote controller with a USB cable.
- 3. Plug one end of the cable into your mobile device, and the other end into the USB port on the back of the remote controller.

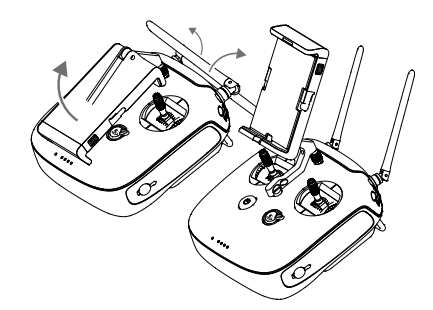

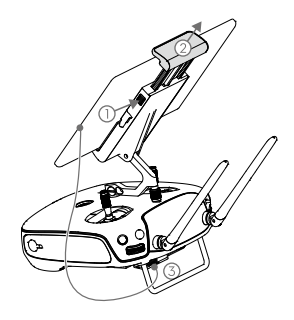

# Aircraft Diagram

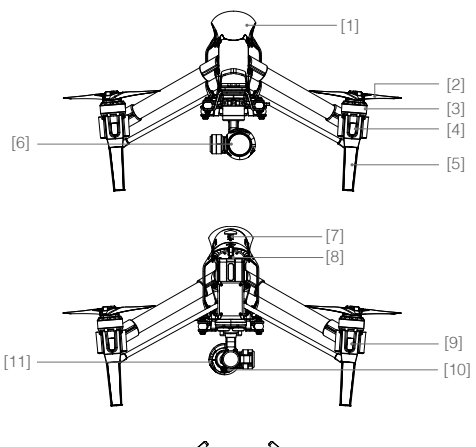

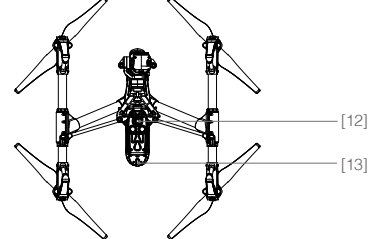

- [1] GPS
- [2] Propeller (P19)
- [3] Motor
- [4] Front LED (P12)
- [5] Landing gear
- [6] Gimbal and Camera (P35)
- [7] Intelligent Flight Battery (P18)
- [8] Aircraft Micro-USB Port
- [9] Rear LED (P12)
- [10] Camera Micro-USB Port
- [11] Camera Micro-SD Card Slot (P36)
- [12] Vision Positioning Sensors (P17)
- [13] Aircraft Status Indicator (P13)

# Remote Controller Diagram

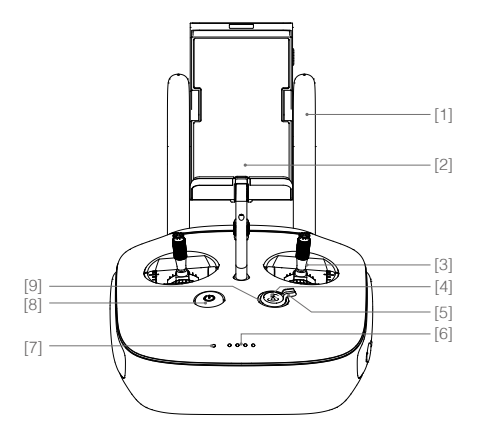

[1] Antennas (P30)

Relays aircraft control and video signal.

[2] Mobile Device Holder

Mounting place for your mobile device.

- [3] Control Stick Controls aircraft orientation.
- [4] Return Home (RTH) Button (P13)

Press and hold the button to initiate Return to Home (RTH).

[5] Transformation Switch (P28)

Toggle the switch up or down to raise or lower the landing gear.

[6] Battery Level LEDs

Displays the current battery level.

[7] Status LED

Displays the power status.

# [8] Power Button

Used to power on or power off the remote controller.

# [9] RTH LED

Circular LED around the RTH button displays RTH status.

#### [10] Camera Settings Dial

Turn the dial to adjust camera settings. Only functions when the remote controller is connected to a mobile device running the DJI GO app.

#### [11] Playback Button

Playback the captured images or videos.

## [12] Shutter Button

Press to take a photo. If in burst mode, the set number of photos will be taken with one press.

## [13] Flight Mode Switch

Used to switch between P, A and F mode.

#### [14] Video Recording Button

Press to start recording video. Press again to stop recording.

#### [15] Gimbal Dial

Use this dial to control the tilt of the gimbal.

#### [16] Mini-HDMI Port

Connect an HD compatible monitor to this port to get a live HD video preview of what the camera sees.

# [17] Micro-USB Port

For connecting the remote controller to your computer.

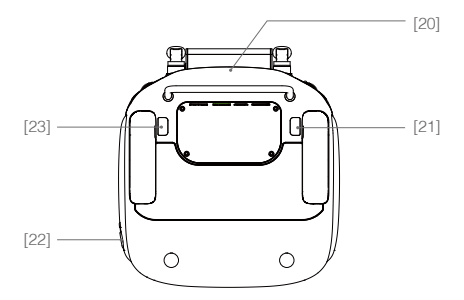

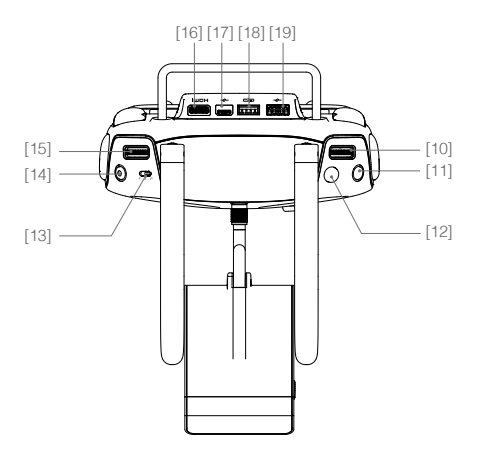

# [18] CAN Bus Port

Reserved for future use.

#### [19] USB Port

Connect to mobile device to access all of the DJI GO app controls and features.

#### [20] GPS Module

Used to pinpoint the location of the remote controller.

#### [21] Back Left Button

Customizable button in DJI GO app.

#### [22] Power Port

Connect to a power source to charge the remote controller's internal battery.

## [23] Back Right Button

Customizable button in DJI GO app.

# Aircraft

This chapter describes the features of the Flight Controller, Vision Positioning System and the Intelligent Flight Battery.

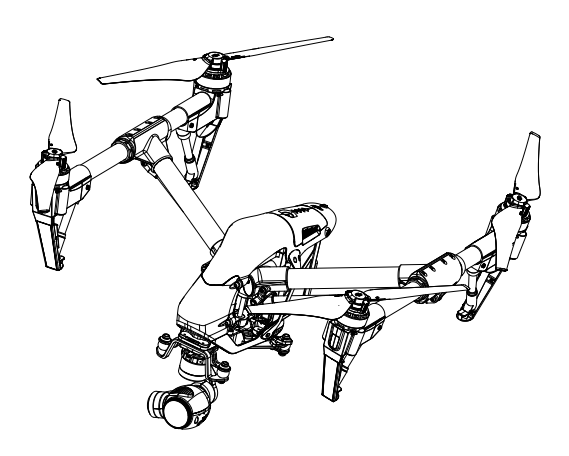

# Aircraft

# Flight Controller

The Inspire 1's flight controller is based on DJI flight controller with several enhancements such as new flight mode and new safe mode. Three safe modes are available: Failsafe, Return Home and Dynamic Home Point. These features ensure the safe return of your aircraft if the control signal is lost. A flight recorder stores crucial flight data for each flight.

# Flight Mode

Three flight modes are available. The details of each flight mode are found in the section below:

P mode (Positioning) : P mode works best when GPS signal is strong. There are three different states of P mode, which will be automatically selected by the Inspire 1 depending on GPS signal strength and Vision Positioning sensors:

P-GPS: GPS and Vision Positioning both are available, and the aircraft is using GPS for positioning. P-OPTI: Vision Positioning is available but the GPS signal is not. Aircraft is using only Vision Positioning for hovering

P-ATTI: Neither GPS or Vision Positioning available, aircraft is using only its barometer for positioning, so only altitude is controlled.

A mode (Attitude): The GPS and Vision Positioning System is not used for holding position. The aircraft only uses its barometer to maintain altitude. If it is still receiving a GPS signal, the aircraft can automatically return home if the Remote Controller signal is lost and if the Home Point has been recorded successfully.

F mode (Function): Intelligent Orientation Control (IOC) is activated in this mode. For more information about IOC, refer to the IOC in Appendix.

: Use the Flight Controller mode switch to change the flight mode of the aircraft, refer to the "Flight Mode Switch" on P27 for more information.

# Flight Status Indicator

The INSPIRE 1 comes with the Front LED, Rear LED and Aircraft Status Indicator. The positions of these LEDs are shown in the figure below:

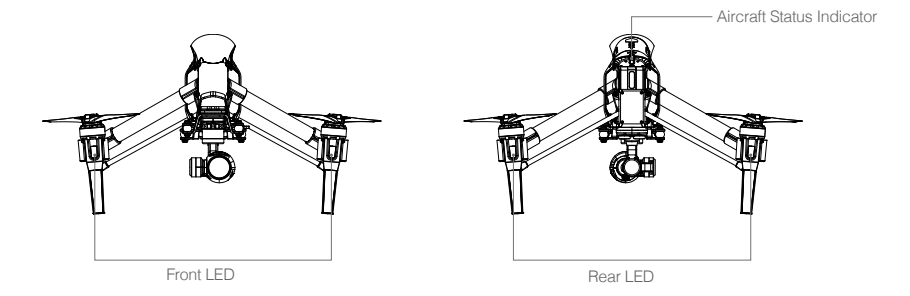

The Front and Rear LED show the orientation of the aircraft. The Front LED displays solid red and the Rear LED displays solid green.

Aircraft Status Indicator shows the system status of the flight controller. Refer to the table below for more information about the Aircraft Status Indicator:

# Aircraft Status Indicator Description

| Normal                                                       |                                                              |
|--------------------------------------------------------------|--------------------------------------------------------------|
| ିଞ୍ଜିଙ୍କିଙ୍କି : Red, Green and Yellow Flash<br>Alternatively | Power on and self-check                                      |
| © Green and Yellow Flash Alternatively                       | Aircraft warming up                                          |
| G Green Flashes Slowly                                       | Safe to Fly (P mode with GPS and Vision Positioning)         |
| ©X2······ Green Flashes Twice                                | Safe to Fly (P mode with Vision Positioning but without GPS) |
| 🛞 ······ Yellow Flashes Slowly                               | Safe to Fly (A mode but No GPS and Vision Positioning)       |
| Warning                                                      |                                                              |
| 🛞 Fast Yellow Flashing                                       | Remote Controller Signal Lost                                |
| Slow Red Flashing                                            | Low Battery Warning                                          |
| 🛞 Fast Red Flashing                                          | Critical Low Battery Warning                                 |
| B · · · · · · Red Flashing Alternatively                     | IMU Error                                                    |
| 🛞 — Solid Red                                                | Critical Error                                               |
| B Y ····· Red and Yellow Flash Alternatively                 | Compass Calibration Required                                 |

# Return to Home (RTH)

The Return to Home (RTH) brings the aircraft back to the last recorded Home Point. There are three cases that will trigger RTH procedure; they are Smart RTH, Low Battery RTH and Failsafe RTH.

|            | GPS   | Description                                                                                                    |
|------------|-------|----------------------------------------------------------------------------------------------------|
| Home Point | ≫ uil | The Home Point is the location at which your aircraft takes off when the GPS signal is strong. You can view the GPS signal strength through the GPS icon ( $\aleph_{III}$ ). If you are using the Dynamic Home Point setting, the Home Point will be updated to your current position as you move around and when the Aircraft Status Indicator blinks green. |

# Smart RTH

Using the RTH button on the remote controller (refer to "RTH button" on P28 for more information) or the RTH button in the DJI GO app when GPS is available to enables smart RTH. The aircraft return to the latest recorded Home Point, you may control the aircraft's orientation to avoid collision during the Smart RTH. Press the Smart RTH button once to start the process, press the Smart RTH button again to exit Smart RTH and regain the control.

# Low Battery RTH

The low battery level failsafe is triggered when the DJI Intelligent Flight Battery is depleted to a point that may affect the safe return of the aircraft. Users are advised to return home or land the aircraft immediately when these warnings are shown. DJI GO app will advise user to return the aircraft to the Home Point when low battery warning is triggered. Aircraft will automatically return to the Home Point if no action is taken after 10 seconds countdown. User can cancel the RTH by pressing once on the RTH button. The thresholds for these warnings are automatically determined based on the current aircraft altitude and its distance from the Home Point.

Aircraft will land automatically if the current battery level can only support the aircraft to land to the ground from the current altitude. User can use the remote controller to control the aircraft's orientation during the landing process.

The Battery Level Indicator is displayed in the DJI GO app, and is described below

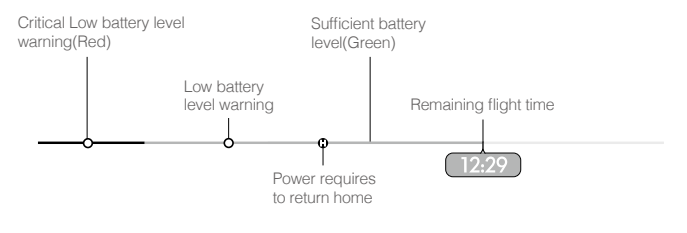

Battery level indicator

| Battery Level<br>Warning                 | Remark                                                              | Aircraft Status<br>Indicator                        | DJI GO app                                                                                                    | Flight Instructions                                                                                                    |
|------------------------------------------|---------------------------------------------------------------------|-----------------------------------------------------|----------------------------------------------------------------------------------------------------|----------------------------------------------------------------------------------------------------|
| Low battery<br>level warning             | The battery<br>power is low.<br>Please land the<br>aircraft.        | Aircraft status<br>indicator blinks<br>RED slowly.  | Tap "Go-home" to have<br>the aircraft return to the<br>Home point and land<br>automatically, or "Cancel" to<br>resume normal flight. If no<br>action is taken, the aircraft<br>will automatically go home<br>and land after 10 seconds.<br>Remote controller will sound<br>an alarm. | Fly the aircraft<br>back and land<br>it as soon as<br>possible, then<br>stop the motors<br>and replace the<br>battery. |
| Critical Low<br>battery level<br>warning | The aircraft<br>must land<br>immediately.                           | Aircraft status<br>indicator blinks<br>RED quickly. | The DJI GO app screen will<br>flash red and aircraft starts to<br>descend. Remote controller<br>will sound an alarm.                                                                                                    | The aircraft<br>will begin to<br>descend and land<br>automatically.                                                    |
| Estimated<br>remaining<br>flight time    | Estimated<br>remaining flight<br>based on current<br>battery level. | N/A                                                 | N/A                                                                                                    | N/A                                                                                                    |

- When the critical battery level warning activates and the aircraft is descending to land automatically, you may push the throttle upward to hover the aircraft and navigate it to a more appropriate location for landing.
  - Color zones and markers on the battery level indicator reflect estimated remaining flight time and are adjusted automatically, according to the aircraft's current status.

# Failsafe RTH

Failsafe RTH is activated automatically if remote controller signal (including video relay signal) is lost for more than 3 seconds provided that Home Point has been successfully recorded and compass is working normally. Return home process may be interrupted and the operator can regain control over the aircraft if a remote controller signal is resumed.

# Failsafe Illustration

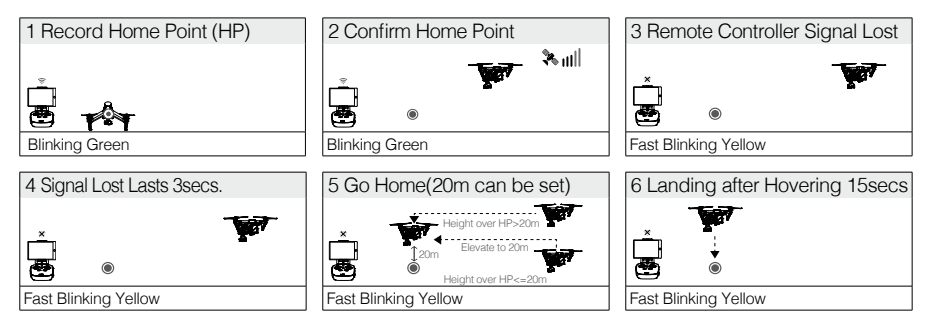

- ▲ Aircraft cannot return to the Home Point when GPS signal is weak ([ \* 10 ]] displays grey) or unavailable.
  - Aircraft automatically descends and lands if RTH is triggered when the aircraft flies within a 20
    meters (65 feet) radius of the Home Point. Aircraft will stop ascending and immediately return to
    the Home Point if you move the throttle stick if the aircraft reaches 20 meters (65 feet) altitudes
    or beyond during Failsafe.
  - The aircraft cannot avoid obstruction during the Failsafe RTH, therefore, it is important to set an suitable Failsafe altitude before each flight. Launch the DJI GO app and enter "Camera" and select "MODE > Advanced Settings > Failsafe mode" to set the Failsafe altitude.
  - User cannot control the aircraft while the aircraft is ascending to its failsafe altitude. However, user can press RTH button once to exit ascending and regain control.

# Failsafe Safety Notices

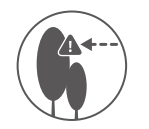

The aircraft cannot avoid obstruction during the Failsafe RTH, therefore, it is important to set an suitable Failsafe altitude before each flight. Launch the DJI GO app and enter "Camera" and select "MODE > Advanced Settings > Failsafe mode" to set the Failsafe altitude.

| 20m | If the aircraft is flying under 20 meters (65 feet) and Failsafe (including Smart RTH, Lower Battery RTH ) is triggered, the aircraft will first automatically ascend to 20 meters (65 feet) from the current altitude. You can only cancel the ascending by exiting the Failsafe. Refer to " <u>RTH</u> <u>Button</u> " on page 29 for more information on how to exit the Failsafe and regain the control of the remote controller. |
|-----|----------------------------------------------------------------------------------------------------|
| 20m | Aircraft automatically descends and lands if RTH is triggered when the aircraft flies within a 20 meters (65 feet) radius of the Home Point. Aircraft will stop ascending and immediately return to the Home Point if you move the throttle stick if the aircraft reaches 20 meters (65 feet) altitudes or beyond during Failsafe.                                                                                                    |
|     | Aircraft cannot return to the Home Point when GPS signal is weak<br>( [ 🍂 📶 ] displays grey) or unavailable.                                                                                                    |
|     | if you move the throttle stick after the aircraft rises above 65 feet (20m) but below the pre-set Failsafe RTH altitude, the aircraft will stop ascending and immediately return to the Home Point.                                                                                                    |

# **Dynamic Home Point**

Dynamic home point is useful in situations when you are in motion and require a Home Point that is different from the takeoff point. GPS module is located at the position shown in the figure below:

▲ Ensure the space above the GPS module is not obstructed when using Dynamic Home Point.

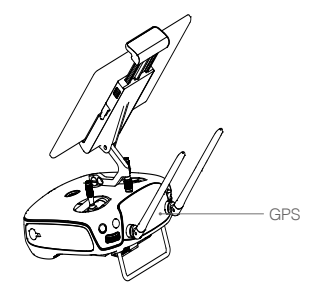

There are two options for Dynamic Home Point.

- 1. Set the aircraft current coordinate as the new Home Point.
- 2. Set the remote controller's coordinate as the new Home Point.

# Setting Up Dynamic Home Point

Follow the steps below to setup Dynamic Home Point:

- 1. Connect to the mobile device and launch the DJI GO app and go to the "Camera" page.
- 2. Tap" "and select" "", to reset the remote controller's coordinates as the new Home Point.
- 3. Tap "" and select " are aircraft's coordinates as the new Home Point.
- 4. The aircraft status indicator blinks green to show Home Point is set successfully.

# Vision Positioning System

DJI Vision Positioning is a positioning system that uses ultrasonic and image data to help the aircraft identify its current position. With the help of Vision Positioning, your Inspire 1 can hover in place more precisely and fly indoors or in other environments where there is no GPS signal available. The main components of DJI Vision Positioning are located on the bottom of your Inspire 1, including [1]two sonar sensors and[2]one monocular camera.

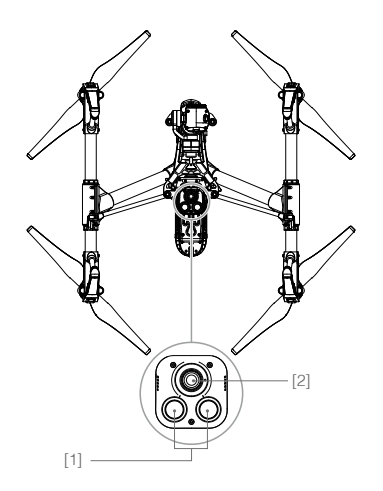

#### Using Vision Positioning

Vision Positioning is activated automatically when the Inspire 1 is powered on. No manual action is required. Vision Positioning is typically used in the indoor environment where no GPS is available. By using the sensors on the Vision Positioning system, Inspire 1 can perform precision hovering even when no GPS is available.

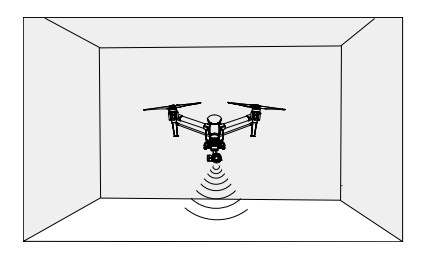

Follow the steps below to use Vision Positioning:

- 1. Toggle the switch to "P" as shown the figure to the right:
- 2. Place the Inspire 1 on a flat surface. Notice that the Vision Positioning system cannot work properly on surfaces without pattern variations.
- Power on the Inspire 1. The aircraft status indicator will flash twice in green light, which indicates the Vision Positioning system is ready. Gently push the throttle up to lift off, and the Inspire 1 will hover in place.
  - ▲ The performance of your Inspire 1's Vision Positioning System is subject to the surface you are flying over. The ultrasonic waves may not be able to accurately measure the distance over sound absorbing materials, and the camera may not function correctly in suboptimal environments. The aircraft will switch from "P" mode to "A" mode automatically if both GPS and Vision Positioning System are not available. So operate the aircraft cautiously when in any of the following situations:
    - Flying over monochrome surfaces (e.g. pure black, pure white, pure red, pure green).
    - Flying over a highly reflective surfaces.
    - Flying at high speeds (over 8m/s at 2 meters or over 4m/s at 1 meter).
    - Flying over water or transparent surfaces.
    - Flying over moving surfaces or objects.
    - Flying in an area where the lighting changes frequently or drastically.
    - Flying over extremely dark (lux < 10) or bright (lux > 10,000) surfaces.
    - Flying over surfaces that can absorb sound waves (e.g. thick carpet).
    - Flying over surfaces without clear patterns or texture.
    - Flying over surfaces with identical repeating patterns or textures (e.g. tiles with same design).
    - Flying over inclined surfaces that will deflect sound waves away from the aircraft.
    - In the event of loss of remote controller's signal, the aircraft will hover for 8 seconds and then auto-land if it is in "P" mode.
  - : Keep the sensors clean at all times. Dirt or other debris may adversely affect the effectiveness of the sensors.
    - The effective hovering altitudes of the aircraft is from 0 to 2.5 meters.
    - Vision Positioning system may not function properly when the aircraft is flying over water.
    - Vision Positioning system may not be able to recognize pattern on the ground in low light conditions (less than 100lux).
    - Do not use other ultrasonic devices with frequency of 40 KHz when Vision Positioning system is in operation.
    - Vision Positioning system may not be able to stabilize the aircraft when flying close to the ground (below 0.5 meters) in fast speed.

Keep the animals away from the aircraft when Vision Positioning system is activated. The sonar sensor emits high frequency sound that is only audible to some animals.

# Flight Recorder

Flight data is automatically stored in the internal storage device of the aircraft. User can gain access to these data through the DJI GO app. This includes flight duration, orientation, distance, aircraft status information, speed, and other parameters.

# Attaching and Detaching the Propellers

## Attaching the Propellers

Refer to "Attaching Propellers" on P10 for details.

#### Detaching the Propellers

Release the propeller lock and remover the propeller.

- $\Lambda$  Check that the propellers and motors are installed correctly and firmly before every flight.
  - Ensure that all propellers are in good condition before each flight. DO NOT use old, chipped, or broken propellers.
  - To avoid injury, STAND CLEAR of and DO NOT touch propellers or motors when they are spinning.
  - ONLY use original DJI propellers for a better and safer flight experience.

# **DJI Intelligent Flight Battery**

The DJI Intelligent Flight Battery has a capacity of 4500mAh, voltage of 22.2V, and smart chargedischarge functionality. It can only be charged with an appropriate DJI approved charger.

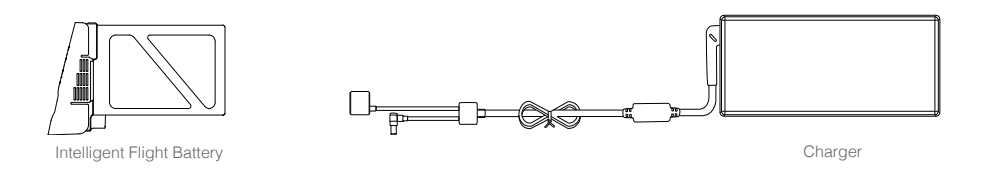

A Battery must be fully charged before using it for the first time. Refer to "Charging the Intelligent Flight Battery" P21 for more information .

# DJI Intelligent Flight Battery Functions

- 1. Battery Level Display: LEDs display the current battery level.
- 2. Battery Life Display: LEDs display the current battery power cycle.
- 3. Auto-discharging Function: The battery automatically discharges to below 65% of total power when it is idle (press the power button to check battery level will cause battery to exit idle state) for more than 10 days to prevent swelling. It takes around 2 days to discharge the battery to 65%. It is normal to feel moderate heat emitting from the battery during the discharge process. Discharge thresholds can be set in the DJI GO app.
- 4. Balanced Charging: Automatically balances the voltage of each battery cell when charging.
- 5. Over charge Protection: Charging automatically stops when the battery is fully charged.
- 6. Temperature Detection: The battery will only charge when the temperature is between 0 °C(32°F) and 40°C (104°F).
- 7. Over Current Protection: Battery stops charging when high amperage (more than 10A) is detected.
- 8. Over Discharge Protection: Discharging automatically stops when the battery voltage reaches 18V to prevent over-discharge damage
- 9. Short Circuit Protection: Automatically cuts the power supply when a short circuit is detected.
- 10. Battery Cell Damages Protection: DJI GO app shows warning message when damaged battery cell is detected.
- 11. Battery Information History: Show the last 32 entries of battery information records that include warning messages and so on.
- 12. Sleep Mode: Sleep mode is entered after 10 minutes of inactivity to save power.
- 13. Communication: Battery voltage, capacity, current, and other relevant information is provided to the aircraft's to the main controller.

▲ Refer to *Disclaimer* and *Intelligent Flight Battery Safety Guidelins* before use. Users take full responsibility for all operations and usage.

# Using the Battery

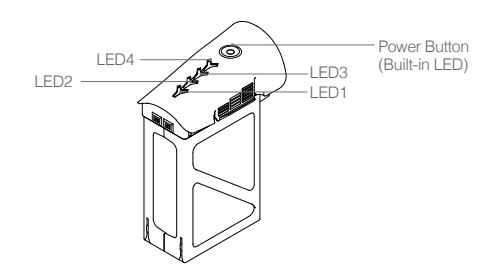

# Powering ON/OFF

Powering On: Press the Power Button once, then press again and hold for 2 seconds to power on. The Power LED will turn red and the Battery Level Indicators will display the current battery level.
 Powering Off: Press the Power Button once, then press again and hold for 2 seconds to power off.

# Low Temperature Notice:

- The performance of the intelligent Flight Battery is significantly reduced when flying in a low temperature environments (those with air temperatures below 5°C). Ensure that the battery is fully charged and the cell voltage is at 4.35 V before each flight.
- 2. Using the Intelligent Flight Battery in extremely low temperature environments (those with air temperatures below -10°C) is not recommended. When flying in environments with temperatures between 5°C and -10°C, the Intelligent Flight Battery should be able to achieve the appropriate voltage levels (above 4.2 V), but it is recommended that you apply the included insulation sticker to the battery in order to prevent a rapid drop in temperatures.
- 3. If the DJI GO app displays the "Critical Low Battery Level Warning" when flying in low temperature environments, stop flying and land the aircraft immediately. You will still be able to control the aircraft's movement when this warning is triggered.
- Store the Intelligent Flight Battery in a room temperature environment and ensure that its temperature exceeds 5°C before using it in the low temperature environment.
- 5. When using the Inspire 1 in a low temperature environment, begin by allowing the aircraft to hover at a low altitude, for approximately one minute, to heat the battery.
- To ensure optimum performance, keep the Intelligent Flight Battery's core temperature above 20°C when in use.

▲ In cold environments, insert the battery into the battery compartment and allow the aircraft to warm up for approximately 1-2 minutes before taking off.

# Checking the battery level

The Battery Level Indicators display how much remaining power the battery has. When the battery is powered off, press the Power Button once. The Battery Level Indicators will light up to display the current battery level. See below for details.

- The Battery Level Indicators will also show the current battery level during charging and discharging. The indicators are defined below.

  - < : LED is off.

| Battery Level  |                 |                |                |               |
|----------------|-----------------|----------------|----------------|---------------|
| LED1           | LED2            | LED3           | LED4           | Battery Level |
| $\prec$        | $\prec$         | $\prec$        | $\preccurlyeq$ | 87.5%~100%    |
| $\preccurlyeq$ | $\triangleleft$ | $\prec$        | X              | 75%~87.5%     |
| $\prec$        | $\triangleleft$ | $\preccurlyeq$ | $\ll$          | 62.5%~75%     |
| $\preccurlyeq$ | $\triangleleft$ | X              | $\preccurlyeq$ | 50%~62.5%     |
| $\prec$        | $\prec$         | $\preccurlyeq$ | $\ll$          | 37.5%~50%     |
| $\preccurlyeq$ | X               | $\prec$        | $\preccurlyeq$ | 25%~37.5%     |
| $\prec$        | $\prec$         | $\prec$        | $\ll$          | 12.5%~25%     |
| ×              | $\prec$         | $\preccurlyeq$ | $\preccurlyeq$ | 0%~12.5%      |
| $\preccurlyeq$ | $\prec$         | $\preccurlyeq$ | $\preccurlyeq$ | =0%           |

# Battery life

The battery life indicates how many more times the battery can be discharged and recharged before it must be replaced. When the battery is powered off, press and hold the Power Button for 5 seconds to check the battery life. The Battery Level Indicators will light up and/or blink as described below for 2 seconds:

| Battery Life   |                 |                 |                 |              |
|----------------|-----------------|-----------------|-----------------|--------------|
| LED1           | LED2            | LED3            | LED4            | Battery Life |
| $\prec$        | $\prec$         | $\preccurlyeq$  | $\prec$         | 90%~100%     |
| $\preccurlyeq$ | $\preccurlyeq$  | $\preccurlyeq$  | ×               | 80%~90%      |
| $\preccurlyeq$ | $\prec$         | $\prec$         | $\prec$         | 70%~80%      |
| $\preccurlyeq$ | $\prec$         | ×               | $\prec$         | 60%~70%      |
| $\prec$        | $\prec$         | $\prec$         | $\prec$         | 50%~60%      |
| $\preccurlyeq$ | ×               | $\prec$         | $\prec$         | 40%~50%      |
| $\prec$        | $\triangleleft$ | $\triangleleft$ | $\triangleleft$ | 30%~40%      |
| ×              | $\preccurlyeq$  | $\preccurlyeq$  | $\preccurlyeq$  | 20%~30%      |
| $\prec$        | $\prec$         | $\prec$         | $\prec$         | below 20%    |

 $\triangle$  When battery life reaches 0%, it can no longer be used.

For more information about the battery, launch DJI GO app and check the information under the battery tab.

# Charging the Intelligent Flight Battery

- 1. Connect Battery Charger to a power source (100-240V 50/60Hz).
- 2. Open the Protection Cap and connect the Intelligent Flight Battery to the Battery Charger. If the battery level is above 95%, turn on the battery before charging.
- 3. The Battery Level Indicator will display the current battery level during charging.
- 4. The Intelligent Flight Battery is fully charged when Battery Level Indicators are all off.
- 5. Air cool the Intelligent Flight Battery after each flight. Allow its temperature to drop to room temperature before storing it for an extended period.
  - Do not charge the Intelligent Flight Battery and remote controller with standard charger (model: A14-100P1A) at the same time, otherwise the charger may overheat.
    - Always turn off the battery before inserting it or removing it from the Inspire 1. Never insert or remove a battery when it is powered on.

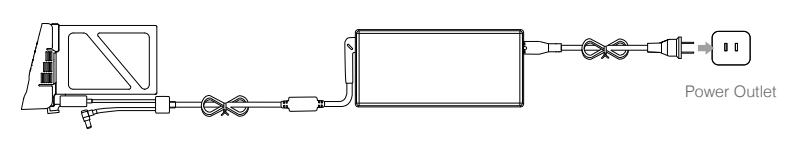

Intelligent Flight Battery

Charger

| Battery Level Indicators while Charging |         |                |         |               |
|-----------------------------------------|---------|----------------|---------|---------------|
| LED1                                    | LED2    | LED3           | LED4    | Battery Level |
| ×                                       | $\prec$ | $\preccurlyeq$ | $\prec$ | 0%~25%        |
| ×                                       | ×       | $\prec$        | $\prec$ | 25%~50%       |
| ×                                       | ×       | ×              | $\prec$ | 50%~75%       |
| ×                                       | ×       | ×              | ×       | 75%~100%      |
| $\prec$                                 | $\prec$ | $\preccurlyeq$ | $\prec$ | Fully Charged |

## Charging Protection LED Display

The table below shows battery protection mechanisms and corresponding LED patterns.

| Battery Level Indicators while Charging |                |                |                |                                    |                                          |  |
|-----------------------------------------|----------------|----------------|----------------|------------------------------------|------------------------------------------|--|
| LED1                                    | LED2           | LED3           | LED4           | Blinking Pattern                   | Battery Protection Item                  |  |
| $\preccurlyeq$                          | Ж.             | $\preccurlyeq$ | $\preccurlyeq$ | LED2 blinks twice per second       | Over current detected                    |  |
| $\preccurlyeq$                          | N.             | $\preccurlyeq$ | $\preccurlyeq$ | LED2 blinks three times per second | Short circuit detected                   |  |
| $\preccurlyeq$                          | $\preccurlyeq$ | $\langle$      | $\preccurlyeq$ | LED3 blinks twice per second       | Over charge detected                     |  |
| $\preccurlyeq$                          | $\preccurlyeq$ | $\langle$      | $\preccurlyeq$ | LED3 blinks three times per second | Over-voltage charger detected            |  |
| $\ll$                                   | $\ll$          | $\prec$        |                | LED4 blinks twice per second       | Charging temperature is too low (<0°C)   |  |
| $\preccurlyeq$                          | $\ll$          | $\prec$        |                | LED4 blinks three times per second | Charging temperature is too high (>40°C) |  |

After any of the above mentioned protection issues are resolved, press the button to turn off the Battery Level Indicator. Unplug the Intelligent Flight Battery from the charger and plug it back in to resume charging. Note that you do not need to unplug and plug the charger in the event of a room temperature error, the charger will resume charging when the temperature falls within the normal range.

▲ DJI does not take any responsibility for damage caused by third-party chargers.

## : How to discharge your Intelligent Flight Battery:

To effectively calibrate the battery capacity, it is recommended to charge and discharge the battery thoroughly for every 10 charge-and-discharge cycle. User should install the battery onto the aircraft and then power on the aircraft to initiate the discharge process, discharge the battery until the aircraft is powered off automatically. User should then fully charge the battery to ensure the battery is working at its optimal.

- Slow: Place the Intelligent Flight Battery into the Inspire 1's Battery Compartment and power it on. Leave it on until there is less than 5% of power left, or until the battery can no longer be turned on. Launch the DJI GO app to check battery level.
- Rapid: Fly the Inspire 1 outdoors until there is less than 5% of power left, or until the battery can no longer be turned on.

# **Remote Controllers**

This chapter describes the features of the remote controller that includes aircraft and remote controller operations and dual remote controller mode.

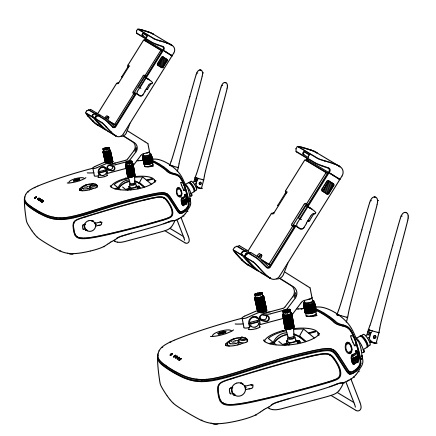

# **Remote Controller**

# **Remote Controller Profile**

The Inspire 1 Remote Controller is a multi-function wireless communication device that integrates the video downlink ground system and aircraft Remote Controller system. The video downlink and aircraft Remote Controller system operate at 2.4 GHz with maximum transmission distance of 5 km. The remote controller features a number of camera functions, such as taking and previewing photos and video, and controlling gimbal motions. The remote controller is powered by a 2S rechargeable battery. The current battery level is displayed by LEDs on the front panel of the remote control.

- Compliance Version: The Remote Controller is compliant with both CE and FCC regulations.
  - Operating Mode: Control can be set to Mode 1 , Mode 2.
  - Mode 1: The right stick serves as the throttle.
  - Mode 2: The left stick serves as the throttle.
- Do not operate more than 3 aircrafts within in the same area (size equivalent to a soccer field) to prevent transmission interference.
  - To ensure the connection between the aircraft and remote controller, the Slave remote controller is recommended to use in less interference environment.

# **Remote Controller Operations**

# Powering On And Off The Remote Controller

The Inspire 1 remote controller is powered by a 2S rechargeable battery with a capacity of 6000mAh. The battery level is indicated by the Battery Level LEDs on the front panel. Follow the steps below to power on your remote controller:

- 1. When powered off, press the Power Button once and the Battery Level LEDs will display the current battery level.
- 2. Then, press and hold the Power Button to power on the remote controller.
- 3. The Remote Controller will beep when it powers on. The Status LED will blink green (slave remote controller blinks solid purple) rapidly, indicating that the remote controller is linking to the aircraft. The Status LED will show a solid green light when linking is completed.
- 4. Repeat step 2 to power off the remote controller after finish using it.

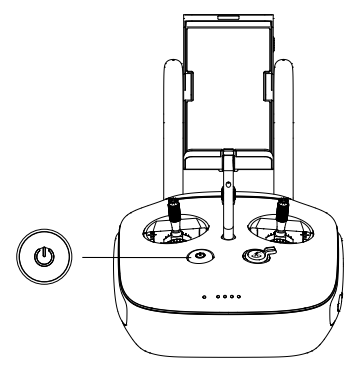

# Charging Remote Controller

Charge the remote controller via supplied charger.

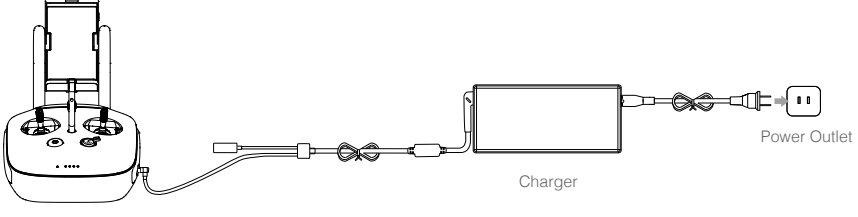

Power Button

## Controlling Camera

Shoot videos or images and adjust camera settings via the Shutter Button, Camera Settings Dial, Playback Button and Video Recording Button on the remote control.

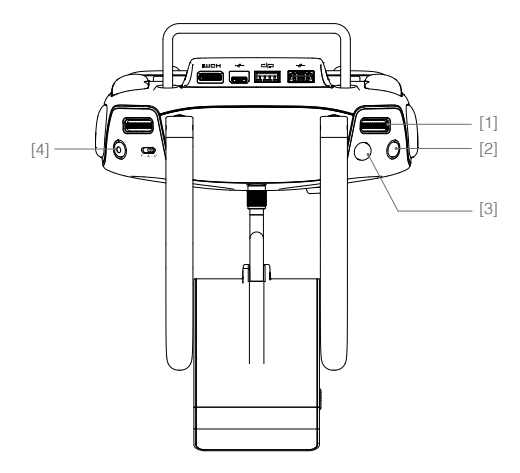

#### [1] Camera Settings Dial

Turn the dial to quickly adjust camera settings such as ISO and shutter speed without letting go of the remote controller. Move the dial button to left or right to view the pictures or videos in playback mode.

## [2] Playback Button

Press to view images or videos that have already been captured.

#### [3] Shutter Button

Press to take a photo. If burst mode is activated, multiple photos will be taken with a single press.

## [4] Recoding Button

Press once to start recording video, then press again to stop recording.

#### **Controlling Aircraft**

This section explains how to use the various features of the remote controller. The Remote Controller is set to Mode 2 by default.

Stick Neutral/mid point: Control sticks of the Remote Controller are placed at the central position. Move the Stick: The control stick is pushed away from the central position.

| Remote<br>Controller<br>(Mode 2) | Aircraft<br>(● indicates nose direction) | Remarks                                                                                                    |
|----------------------------------|------------------------------------------|----------------------------------------------------------------------------------------------------|
|                                  |                                          | Moving the left stick up and down changes the<br>aircraft's elevation.<br>Push the stick up to ascend and down to descend.<br>Push the throttle stick up to takeoff.<br>When both sticks are centered, the Inspire 1 will<br>hover in place.<br>The more the stick is pushed away from the<br>center position, the faster the Inspire 1 will change<br>elevation. Always push the stick gently to prevent<br>sudden and unexpected elevation changes. |
| 6                                |                                          | Moving the left stick to the left or right controls the<br>rudder and rotation of the aircraft.<br>Push the sick left to rotate the aircraft counter<br>clock-wise, and push the stick right to rotate the<br>aircraft clockwise. If the stick is centered, the<br>Inspire 1 will stay facing its current direction.<br>The more the stick is pushed away from the center<br>position, the faster the Inspire 1 will rotate.                          |
| e e                              | ¢ • •                                    | Moving the right stick up and down changes the<br>aircraft's forward and backward pitch.<br>Push the stick up to fly forward and down to fly<br>backward. The Inspire 1 will hover in place if the stick<br>is centered.<br>Push the stick further away from the center position for<br>a larger pitch angle (maximum 35°) and faster flight.                                                                                                    |
| Q                                |                                          | Moving the right stick control left and right changes<br>the aircraft's left and right pitch.<br>Push left to fly left and right to fly right. The Inspire 1<br>will hover in place if the stick is centered.<br>Push the stick further away from the center position for<br>a larger pitch angle (maximum 35°) and faster flight.                                                                                                    |
|                                  |                                          | Gimbal Dial: Turn the dial to the right, and the<br>camera will shift to point upwards. Turn the<br>dial to the left, and the camera will shift to point<br>downwards. The camera will remain in its current<br>position when dial is static.                                                                                                    |

# Flight Mode Switch

Toggle the switch to select the desired flight mode. You may choose between; P mode, F mode and A mode.

| Figure | Flight Mode |
|--------|-------------|
| F 🕹    | Fmode       |
| A      | A mode      |
| P A    | P mode      |

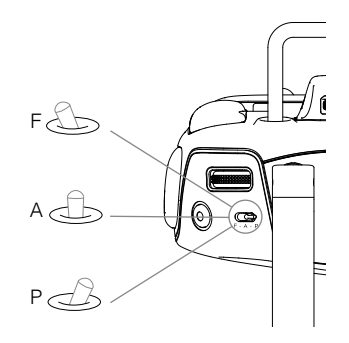

P mode (Positioning) : P mode works best when GPS signal is strong. There are three different states of P mode, which will be automatically selected by the Inspire 1 depending on GPS signal strength and Vision Positioning sensors:

P-GPS: GPS and Vision Positioning both are available, and the aircraft is using GPS for positioning.

P-OPTI: Vision Positioning is available but the GPS signal is not. Aircraft is using only Vision Positioning for hovering

P-ATTI: Neither GPS or Vision Positioning available, aircraft is using only its barometer for positioning, so only altitude is controlled.

A mode (Attitude): The GPS and Vision Positioning System is not used for holding position. The aircraft only uses its barometer to maintain altitude. If it is still receiving a GPS signal, the aircraft can automatically return home if the Remote Controller signal is lost and if the Home Point has been recorded successfully.

F mode (Function): Intelligent Orientation Control (IOC) is activated in this mode. For more information about IOC, refer to the IOC in Appendix.

The Flight Mode Switch is locked in P mode by default. To unlock the switch, launch the DJI GO app, enter the "Camera" page, tap "MODE", and then activate "Multiple Flight Mode".

# Transformation Switch / RTH Button

The Transformation Switch / RTH Button combination serves two functions. Toggle the switch up or down to raise or lower the landing gear. Or, press the button to activate the Return to Home (RTH) procedure. Transformation Switch

This switch has two positions. The effect of toggling the switch to any of these positions is defined below:

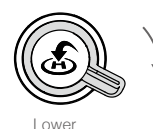

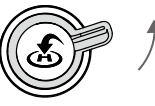

Raise

1. Raise: Raise the landing gear to its upper most position.

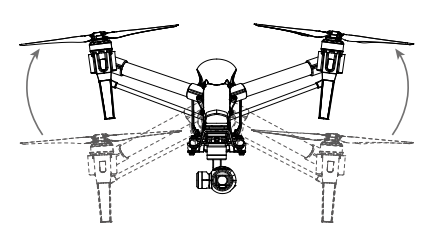

2. Lower: The landing gear will lower to its lowest position for landing.

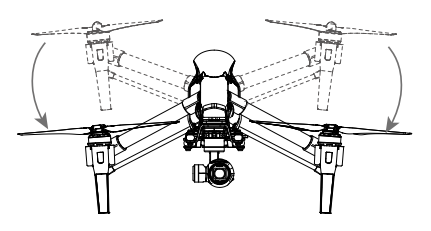

▲ Do not raise the landing gear when the aircraft is on the ground. Ensure the landing gear is lowered before landing.

# RTH button

Press and hold this button to start the Return to Home (RTH) procedure. The LED around the RTH Button will blink white to indicate the aircraft is entering RTH mode. The aircraft will then return to the last recorded Home Point. Press this button again to cancel the RTH procedure and regain the control of the aircraft.

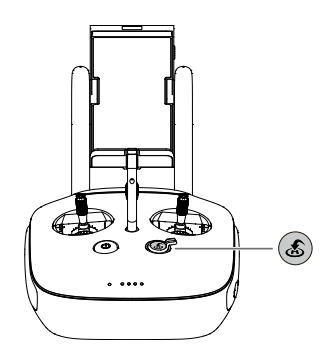

#### **Connecting Mobile Device**

Tilt the Mobile Device Holder to the desired position. Press the button on the side of the Mobile Device Holder to release the clamp, and then place your mobile device into the clamp. Adjust the clamp to secure your mobile device. Then connect your mobile device to the remote controller with a USB cable. Plug one end of the cable into your mobile device, and the other end into the USB port on the back of the remote controller.

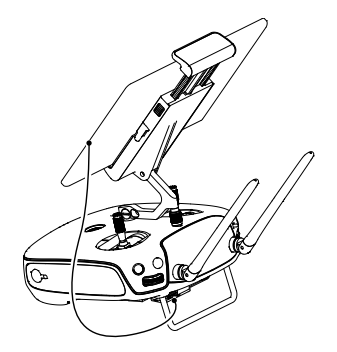

# **Optimal Transmission Range**

The signal transmission between aircraft and remote controller perform best within the range that displayed in the picture shown below:

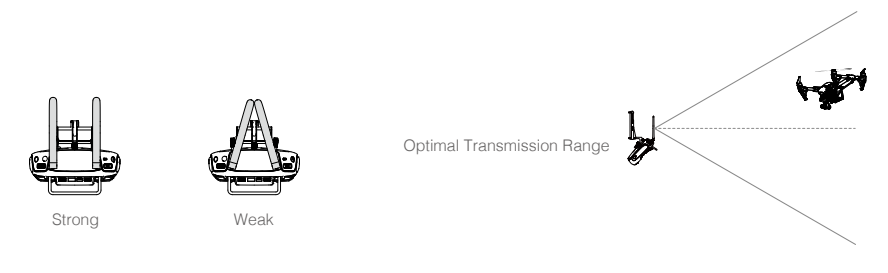

Ensure the aircraft is flying within the optimal transmission range. Adjust the distance and position between the operator and the aircraft to achieve optimal transmission performance.

# **Dual Remote Controllers Mode**

More than one remote controller can connect to the same aircraft in Dual Remote Controller mode. In Dual Controllers mode, the "Master" remote controller operator controls the orientation of the aircraft, while the "Slave" remote controller controls the movement of the gimbal and camera operation. When multiple "slave" remote controllers (max of 6) are connect to the aircraft, only the first connected "slave" remote controller is able to control the gimbal, the remaining "slave" remote controller can view the live feed video from the aircraft and set the camera parameters, but they cannot control the gimbal.

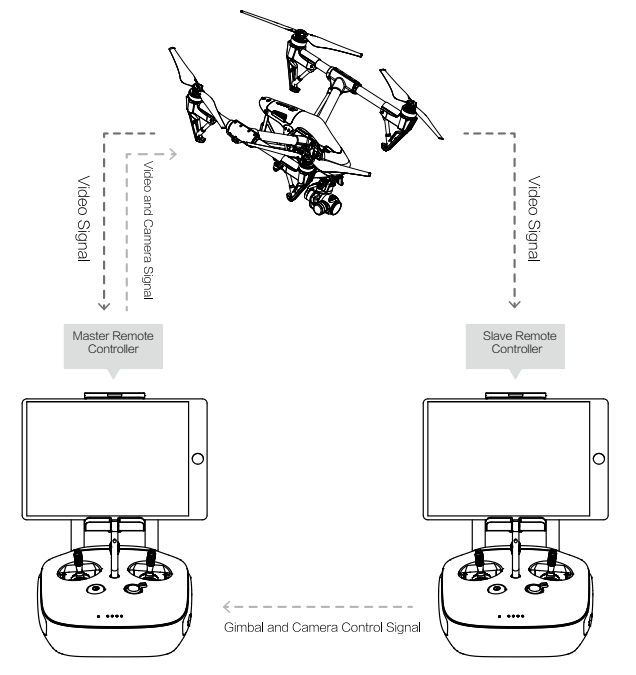

▲ Use the gimbal dial on the remote controller to control the pitch movement of the camera in the single remote controller mode, however, you cannot control the pan movement of the camera.

# Setting Up Dual Remote Controllers Mode

Dual Remote Controllers mode is disabled by default. Users must enable this feature on the "Master" remote controller by through the DJI GO app. Follow the steps below for setup:

# "Master" Remote Controller:

- 1. Connect the remote controller to your mobile device and launch the DJI GO app.
- 2. Go to the Camera page, and tap in 11 to enter the remote controller settings window.
- 3. Tap "Set RC Status" to enable Master-and-Slave mode.
- 4. Select "Master" in the "Set RC Status" section to set the remote controller as "Master" remote controller.

|                  |        | RC Settings |             |        | $\times$ |
|------------------|--------|-------------|-------------|--------|----------|
| RC Control Set   | tings  |             |             |        | >        |
| Master and Slave |        |             | OFF         | Master | Slave    |
| RC Name          | T12254 | Connectio   | on Password | d 12   | 234      |
| Slave RC List    |        |             |             |        |          |
|                  |        |             |             |        |          |
|                  |        |             |             |        |          |

5. Enter the connection password for the "Slave" remote controller.

# "Slave" Remote Controller:

1. Tap "Search for Master Controller" to search the "Master" remote controller.

|                   |        | RC Se      | ttings    |        |        | $\times$ |
|-------------------|--------|------------|-----------|--------|--------|----------|
| RC Control Settin | g      |            |           |        |        | >        |
| Master and Slave  |        |            |           |        |        |          |
| Set RC Status     |        |            |           | OFF    | Master | Slave    |
| RC Name           | S88642 |            |           |        |        |          |
|                   |        | Request    | Control   |        |        |          |
|                   | Sear   | ch for Mas | ster Cont | roller |        |          |
| Master RC List    |        |            |           |        |        |          |
|                   |        |            |           |        |        |          |

- Remote controller cannot link to the aircraft if the remote controller is set as "Slave". Meanwhile, the "Slave" remote controller cannot control the orientation of the aircraft. Reset the remote controller to "Master" in DJI GO app if you wish to link the remote controller to the aircraft.
- 2. Search the "Master" remote controller in the surrounding area in the "Request Control" section.

| RC Settings             |       |        | $\times$ |
|-------------------------|-------|--------|----------|
| RC Control Settings     |       |        | >        |
| Master and Slave        |       |        |          |
| Set RC Status           | OFF   | Master | Slave    |
| RC Name S88642          |       |        |          |
| Request Control         |       |        |          |
| Search for Master Contr | oller |        |          |
| Master RC List          |       |        |          |
| ✓ T12254                |       |        |          |
| ✓ T12254                |       |        |          |

3. Select the "Master" remote controller from the "Master RC List" and input the connection password to connect to the desired "Master" remote controller.

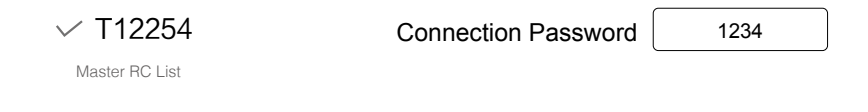

# Remote Controller Status LED

The Status LED reflects connection status between Remote Controller and aircraft. The RTH LED shows the Return to Home status of the aircraft. The table below contains details on these indicators.

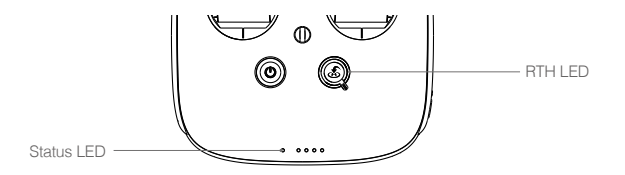

| Status LED                                                         | Alarm        | Remote Controller Status                                                         |
|--------------------------------------------------------------------|--------------|----------------------------------------------------------------------------------|
| B Solid Red                                                        | ♪ chime      | The remote controller set as "Master" but it is not connected with the aircraft. |
| G Solid Green                                                      | ♪ chime      | The remote controller set as "Master" and it is connected with the aircraft.     |
| 🖗 — Solid Purple                                                   | D-D-         | The remote controller set as "Slave" but it is not connected with the aircraft.  |
| B Solid Blue                                                       | D-D- J chime | The remote controller set as "Slave" and it is connected with the aircraft.      |
| B Slow Blinking Red                                                | D-D-D        | Remote controller error.                                                         |
| (B) G / B) Y)<br>Red and Green/ Red and<br>Yellow Alternate Blinks | None         | HD Downlink is disrupted.                                                        |
| RTH LED                                                            | Sound        | Remote Controller Status.                                                        |
| 🛞 — Solid White                                                    | ♪ chime      | Aircraft is returning home.                                                      |
| 🛞 ······ Blinking White                                            | D · · ·      | Sending Return to Home command to the aircraft.                                  |
| 🛞 ······ Blinking White                                            | DD           | Aircraft Return to Home in progress.                                             |

A The Remote Status Indicator will blink red, sound an alert, when the battery level is critically low.

# Linking the Remote Controller

The remote controller is linked to your aircraft before delivery. Linking is only required when using a new remote controller for the first time. Follow these steps to link a new remote controller:

- 1. Power on the remote controller and connect to the mobile device. Launch DJI GO app.
- 2. Power on the Intelligent Flight Battery.
- 3. Enter "Camera" view and tap on and then tap "Linking Remote Controller" button as shown below.

| < RC Control Setting                                                                                                    | X       |
|----------------------------------------------------------------------------------------------------|---------|
| Remote Control Calibration                                                                                                    | >       |
| Stick Mode                                                                                                    | >       |
| Default stick mode is Mode 2, changing stick modes alters the way the aircraft is cont<br>Do not change unless familiar with your new mode. | rolled. |
| C1 Gimbal Pitch/Yaw C2 Reset gimbal yaw                                                                                                    |         |
| Cince the C1 and C2 buttons on the of the remote controller.                                                                                | back    |
| Linking Remote Controller                                                                                                    |         |

 The remote controller is ready to link. The Remote Controller Status Indicator blinks blue and "beep" sound is emitted.

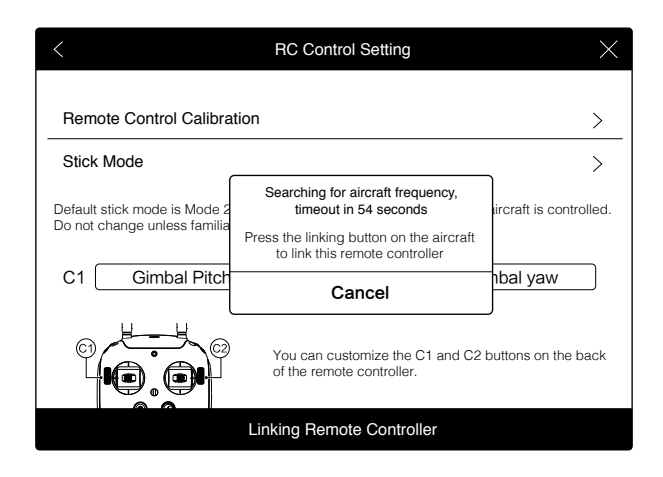

 Locate the Linking button on the front of the aircraft, as shown in the figure shown below. Press the Linking button to start linking. The Remote Controller Status Indicator will display solid green if Link is succeed.

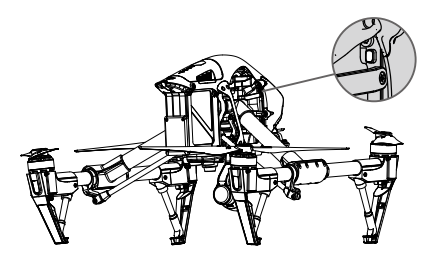

- ▲ Remote controller cannot link to the aircraft if the remote controller is set as "Slave". Meanwhile, the "Slave" remote controller cannot control the orientation of the aircraft. Reset the remote controller to "Master" in DJI GO app if you wish to link the remote controller to the aircraft.
  - Remote controller will disconnect from the linked aircraft if a new remote controller is linked to the same aircraft.

# Remote Controller Compliance Version

The remote controller is compliant with both CE and FCC requirements.

# **Gimbal and Camera**

This chapter provides the technical specifications of the camera and explains the working mode of the gimbal.

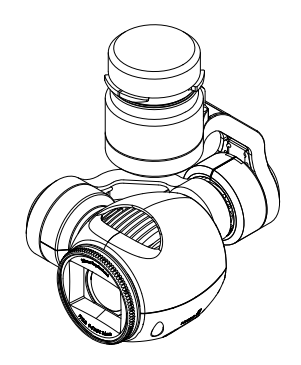

# **Camera and Gimbal**

# Camera Profile

The on-board camera supports 4K video capture up to 4096x2160p24 and 12M pixel photos capture by using the 1/2.3 inch CMOS sensor. You may export the video in either MOV or MP4 format for editing. Available picture shooting modes include burst, continuous, and timer mode. A live preview of what the camera is seeing before you shoot videos and pictures is supported through the DJI GO App.

# Camera Micro-SD Card Slot

To store your photos and videos, plug in the micro-SD card into the slot shown below before powering on the Inspire 1. The Inspire 1 comes with a 16GB micro-SD card and supports up to a 64GB micro-SD card. A UHS-1 type micro-SD card is recommended, because the fast read and write capability of these cards enables you to store high-resolution video data.

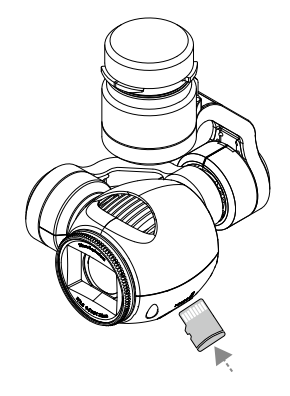

O not remove micro-SD card from the Inspire 1 when it is powered on.

# Camera Data Port

Power on the Inspire 1 and then connect a USB cable to the Camera Data Port to download photos or videos from the camera to your computer.

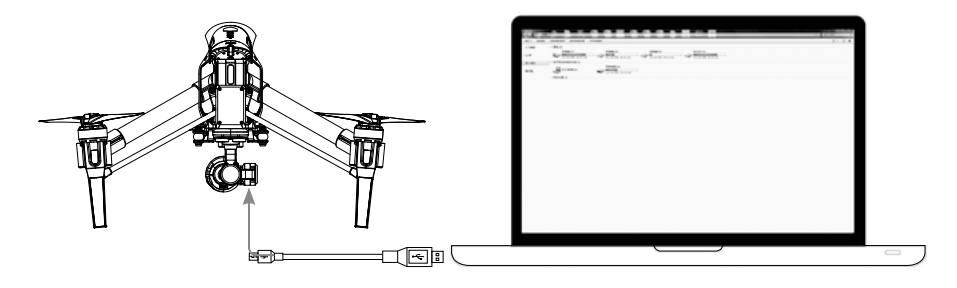

 $\triangle$  Power on the aircraft before attempting to download the files.

# Camera Operation

Use the Shutter and Record button on the remote controller to shoot the images or the videos through the DJI GO app. For more information about how to use these buttons, refer to "Controlling Camera" P25.

# ND Filter

Attach an ND filter to the front of the camera to reduce over-exposure and "jello" effect.

# Gimbal

# Gimbal Profile

The 3-axis Gimbal provides a steady platform for the attached camera, allowing you to capture stabilized images and video. The Gimbal can tilt the camera up to 120 degrees and rotate 360 degrees.

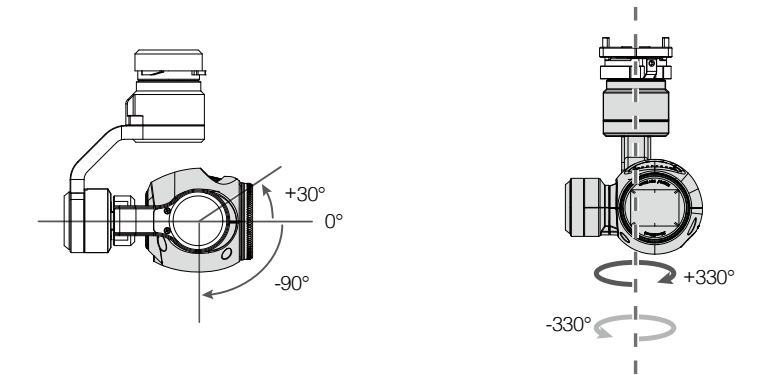

Use the gimbal dial on the remote controller to control pitch movement of the camera by default. Note that you cannot control the pan motion of the camera by default. Enable the "Master-and-Slave" mode and set the remote controller to "Slave" state if you wish to control both the pan and pitch movement of the camera.

▲ Use the gimbal dial on the remote controller to control the pitch movement of the camera in the single remote controller mode, however, you cannot control the pan movement of the camera.

# Pan Control

Follow the instructions below to use the gimbal dial to control the pan movement of the gimbal:

- 1. Power on the aircraft and remote control, launch DJI GO app and enter "Camera" page.
- Tap "RC Control Settings" icon and select either C1 or C2 customizable button as the gimbal pitch/ yaw switching button.
- 3. Select "Gimbal Pitch/Yaw" from the dropdown list.

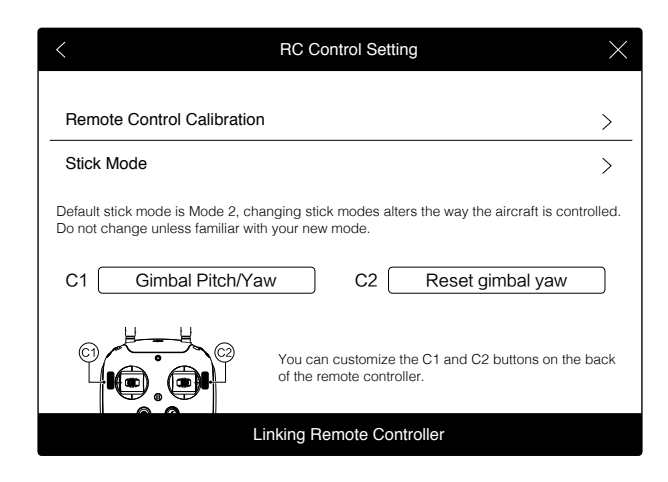

Press C1 or C2 button to switch from pitch mode to yaw mode. You may use the gimbal dial to pan the gimbal under yaw mode. Press C1 or C2 again to exit yaw mode. While pressing the C2 button, turn the camera settings dial to fine tune the roll axis of the gimbal.

# Using DJI GO App to Control Gimbal

Follow the steps below to use DJI GO app to control the gimbal orientation:

- 1. Launch DJI GO app, enter "Camera" page.
- 2. Tap and press on the screen until a blue circle is shown.
- 3. Slide to control the gimbal orientation within the "Camera" page as shown below.

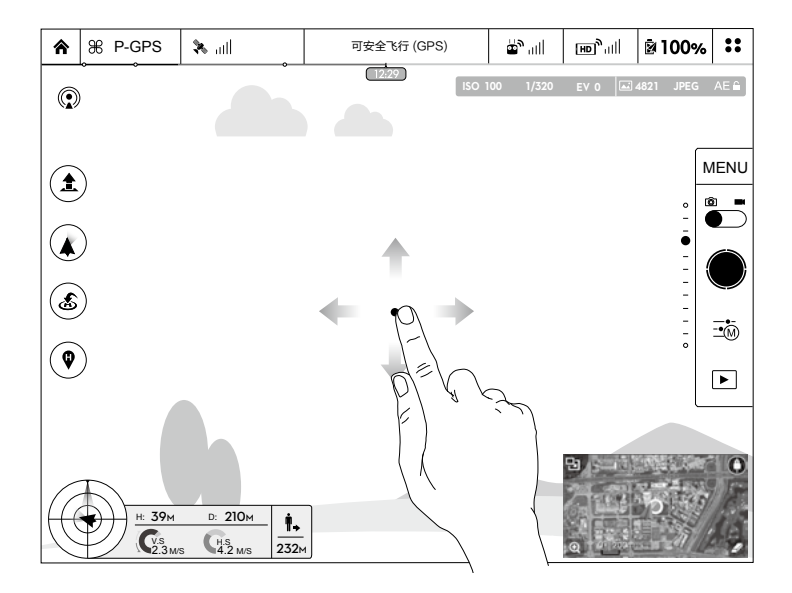

# **Gimbal Operation Modes**

Three Gimbal operation modes are available. Switch between the different operation modes on the Camera page of the DJI GO App. Note that your mobile device must be connected to the remote controller for changes to take effect. Refer to the table below for details:

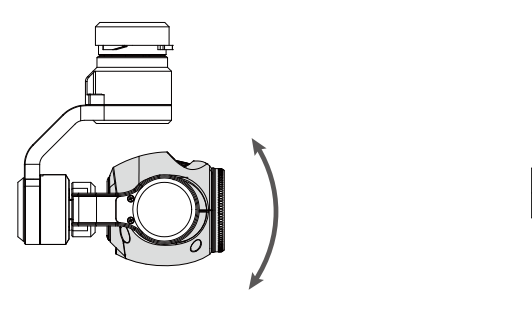

Pitch

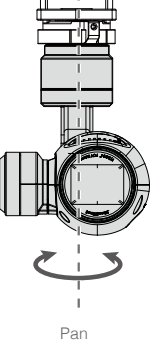

|    | 4  | Follow Mode  | The angle between Gimbal's orientation and aircraft's nose remains<br>constant at all times. One user alone can control the pitch motion of the<br>Gimbal, but a second user is required to control the pan motion using a<br>second remote controller. |
|----|----|--------------|----------------------------------------------------------------------------------------------------|
| EI | X  | FPV Mode     | The Gimbal will lock to the movements of the aircraft to provide a First-Person-View flying experience.                                                                                                    |
|    | Ø, | Free Mode    | The Gimbal's motion is independent of the aircraft's orientation. One user<br>alone can control the pitch motion of the Gimbal, but a second user is<br>required to control the pan motion using a second remote controller.                            |
|    | J. | Re-alignment | Tap to force the Gimbal orientation to re-align with aircraft's orientation<br>by panning from gimbal's current orientation. Pitch angle will remain<br>unchanged during the re-alignment.                                                              |

- Gimbal motor error may occur in these situations: (1) Gimbal is placed on uneven ground. (2)
   Gimbal has received an excessive external force, e.g. a collision. Please take off from flat, open ground and protect the gimbal after powering up.
  - Flying in heavy fog or cloud may make the gimbal wet, leading to a temporary failure. The gimbal will recover when it dries out.

# DJI GO App

This chapter describes the four main GUI of the DJI GO app.

# DJI GO app

# DJI GO App

The DJI GO app is a new mobile app designed specifically for the Inspire 1. Use this app to control the gimbal, camera and other features of your flight system. The app also comes with Map, Store a User Center, for configuring your aircraft and sharing your content with friends. It is recommended that you use a tablet for the best experience.

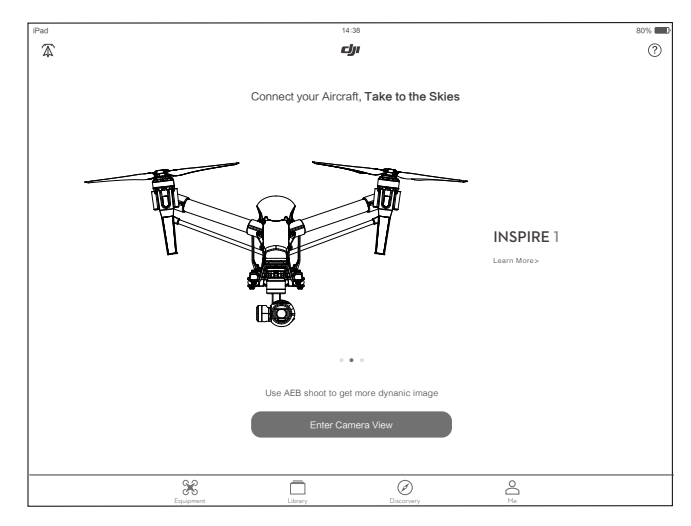

# Camera

The Camera page contains a live HD video feed from the Inspire 1's camera. You can also configure various camera parameters from the Camera page.

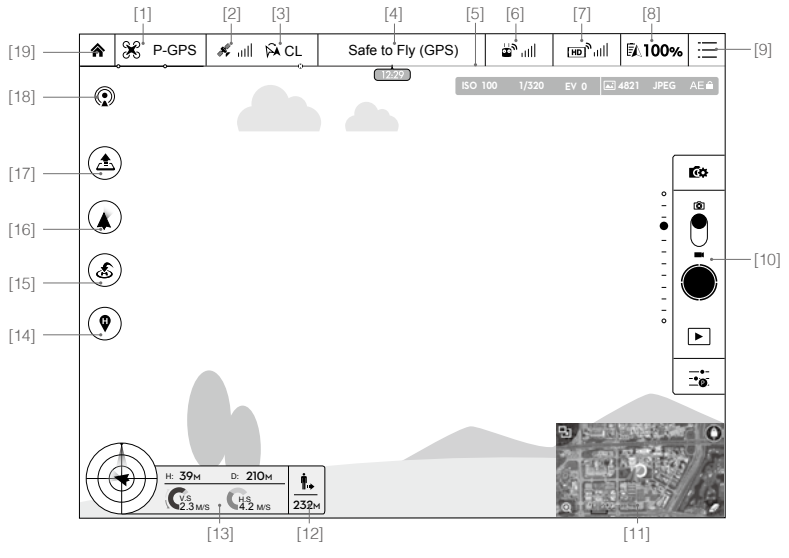

#### [1] Flight Mode

**The text next to this icon indicates the current flight mode.** 

Tap to configure the MC (Main Controller) Settings. These settings allow you to modify flight limits and set the gain values.

#### [2] GPS Signal Strength

height is indicate adequate GPS signals. Green bars indicate adequate GPS strength.

#### [3] IOC Settings

A CL : This icon displays the IOC setting when the aircraft has entered F-mode. Tap to view the IOC settings menu and select the desired IOC setting.

#### [4] System Status

Safe to Fly (GPS) : This icon indicates the current aircraft system status and GPS signal strength.

#### [5] Battery Level Indicator

#### [6] Remote Controller Signal

: This icon shows the strength of remote controller's signal.

#### [7] HD Video Link Signal Strength

 $\mathbb{E}^{n}_{1,1}$  This icon shows the strength of the HD video downlink connection between the aircraft and the remote controller.

#### [8] Battery Level

100%: This icon shows the current battery level.

Tap to view the battery information menu, set the various battery warning thresholds, and view the battery warning history.

#### [9] General Settings

♣ : Tap this icon to view the General Settings page. From this page, you can set flight parameters, reset the camera, enable the quick view feature, adjust the gimbal roll value, and toggle the flight route display.

#### [10] Camera Operation Bar

#### Shutter and Recording Settings

• Tap to enter various camera value settings, including color space for the recording, resolution of the videos, image size and so on.

#### Shutter

• : Tap this button to take a single photo. Press and hold this button to select single shot, triple shot or time-lapsed shooting modes.

# Record

I ap once to start recording video, then tap again to stop recording. You can also press the Video Recording Button on the remote controller, which has the same functionality.

## Playback

▶ : Tap to enter the playback page. You can preview photos and videos as soon as they are captured.

# Camera Settings

 $-\bullet$ : Tap to set ISO, shutter and auto exposure values of the camera.

## [11] Map

Display the flight path of the current flight. Tap to switch from the Camera GUI to the Map GUI.

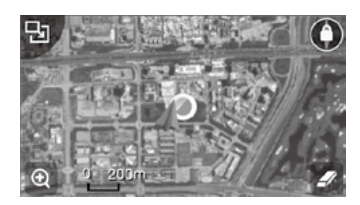

## [12] Aircraft Distance

♠ : The distance of the aircraft from the Home Point. When the aircraft is near the ground, this icon will change to S to display the height the Vision Position System's sensors from the ground.

#### [13] Flight Telemetry

The Vision Positioning Status icon is highlighted when the Vision Positioning is in operation.

Flight attitude is indicated by the flight attitude icon.

- (1) The red arrow shows which direction the aircraft is facing.
- (2) Light blue and dark blue areas indicate pitch.
- (3) The angle of the boundary between the light blue and dark blue areas indicates the roll angle.

# [14] Home Point Settings

: Tap this button to reset the current home point. You may choose to set the aircraft take-off location, the remote controller's current position, or the aircraft's current position as the Home Point.

# [15] Return to Home (RTH)

💰 : Initiate RTH home procedure. Tap to have the aircraft return to the latest home point.

# [16] Gimbal Operation Mode

Refer to "Gimbal Operation Mode" P38 for more information.

# [17] Auto Takeoff/Landing

★/★ : Tap to initiate auto takeoff or landing.

#### [18] Livestream

(1): Livestream icon indicates the current video feed is broadcasting live on YouTube. Be sure the mobile data service is available on the mobile device.

#### [19] Back

☆ : Tap to return to the main GUI.

# Library

View, edit and share your artwork all in one place. The Library has a range of simple but powerful tools that let you edit your videos and photos before sharing them online, minutes after they are captured.

# Explore

Find out about our latest events, featured products and trending Skypixel uploads in the Explore page.

# Me

If you already have a DJI account, you will be able to participate in forum discussions, earn Credits in the DJI Store, and share your artwork with the community

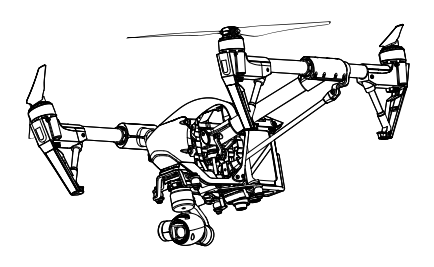

# Flight

This chapter describes the flight safety and flight restrictions.

# Flight

Once pre-flight preparation is complete, it is recommended to use the flight simulator to learn how to fly safely. Ensure that all flights are carried out in a suitable location.

# Flight Environment Requirements

- 1. Do not use the aircraft in severe weather conditions. These include wind speed exceeding 10m/s , snow, rain and smog.
- 2. Only fly in open areas. Tall buildings and steel structures may affect the accuracy of the on-board compass and GPS signal.
- 3. Avoid from obstacles, crowds, high voltage power lines, trees or bodies of water.
- 4. Minimize electromagnetic interference by not flying in area with high levels of electromagnetism, including mobile phone base stations or radio transmission towers.
- Aircraft and battery performance is subject to environment factor such as air density and temperature. Be very careful when flying 14700 feet (4500 meters) or more above sea level as battery and aircraft performance may be reduced.
- 6. The Inspire 1 cannot operate within the polar areas in "P" mode.

# Flight Limits and Flight Restriction Area

Flight limits on height and distance can be set. The details of these flight limits are described in the following section.

All unmanned aerial vehicle (UAV) operators should abide by all regulations from such organizations as the ICAO (International Civil Aviation Organization), FAA and their own national airspace regulations. For safety reasons, the flight limits function is enabled by default to help users use this product safely and legally. The flight limits function includes height limits, distance limits and No Fly Zones.

When operating in P Mode, height, distance limits and No Fly Zones work together to manage flight. In A mode only height limits work and flights cannot go higher than 120 meters.

# Max Height & Radius Limits

Max Height & Radius limit flying height and distance, and the user may change these settings in the DJI GO App. Once complete, your Inspire 1 will fly in a restricted cylinder that is determined by these settings. The tables below show the details of these limits.

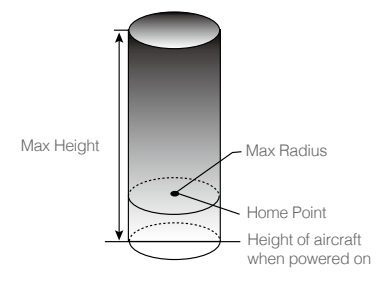

| GPS Signal Strong German Blinking Green |                                                |                                     |                                                                  |
|-----------------------------------------|------------------------------------------------|-------------------------------------|------------------------------------------------------------------|
|                                         | Flight Limits                                  | DJI GO App                          | Aircraft Status Indicator                                        |
| Max Height                              | Flight altitude must be under the set height.  | Warning: Height<br>limit reached.   | None.                                                            |
| Max Radius                              | Flight distance must be within the max radius. | Warning: Distance<br>limit reached. | Rapid red flashing (#)<br>when close to the<br>max radius limit. |

## GPS Signal Weak 💮 ..... Blinking Yellow

|            | Flight Limits                                                                                                    | DJI GO App                        | Aircraft Status<br>Indicator |
|------------|----------------------------------------------------------------------------------------------------|-----------------------------------|------------------------------|
| Max Height | Height is restricted to 164 feet (50 meters)<br>when the GPS signal is weak and Vision<br>Positioning is inactivated. | Warning: Height<br>limit reached. | None.                        |
| Max Radius | No limits                                                                                                    |                                   |                              |

• If you fly out of the limit, you can still control the Inspire 1, but cannot fly it further.

• If the Inspire 1 flies out of the max radius in Ready to Fly (non-GPS) mode, it will fly back within range automatically.

# No-Fly Zones

All No-Fly Zones are listed on the DJI official website at http://flysafe.dji.com/no-fly. No-Fly Zones are divided into Airports and Restricted Areas. Airports include major airports and flying fields where manned aircraft operate at low altitudes. Restricted Areas include borders between countries or sensitive sites. The details of the No-Fly Zones are explained below:

# Airport:

- Airport No-Fly Zones are comprised of Takeoff Restricted Zones and Restricted-Altitude Zones. Each zone features circles of various size.
- (2) R1 depends on the size and shape of the airport, and is an area around the airport that is a Takeoff Restricted Zone, inside of which take-off and flight is prevented.
- (3) From R1 to R1+1 mile around the airport, the flight altitude is limited on a 15 degree incline, starting at 65 feet (20 meters) from the edge of airport and radiating outward. The flight altitude is limited to 1640 feet (500 meters) at R1+1 mile.
- (4) When the aircraft is within 320 feet (100 meters) of the No-Fly Zones, a warning message will appear in the DJI GO app.

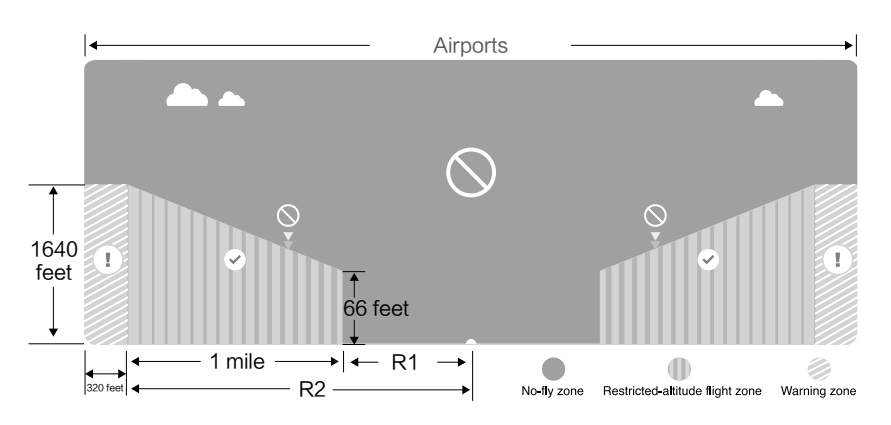

# Restricted Areas:

- (1) Restricted Areas do not have a flight altitude restriction.
- (2) R around the designated Restricted Area is a Take-off Restricted area. Aircraft cannot takeoff within this zone. The value of R varies depending on the definition of the Restricted Area.
- (3) A "warning zone" has been set around each Restricted Area. When the aircraft is within 0.6 miles (1 km) of this zone, a warning message will appear in the DJI GO app.

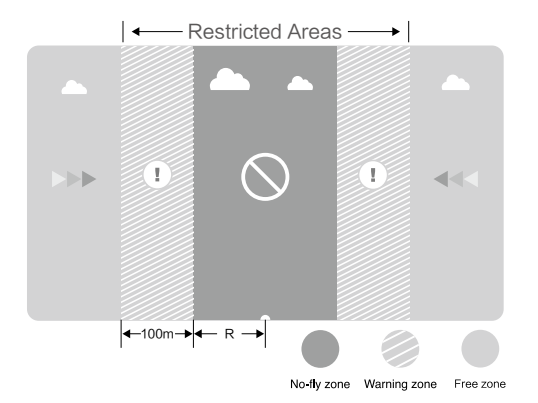

| GPS Signal Strong G ······ Blinking Green |                                                                                                    |                                                                                                    |                                 |
|-------------------------------------------|----------------------------------------------------------------------------------------------------|----------------------------------------------------------------------------------------------------|---------------------------------|
| Zone                                      | Restriction                                                                                                    | DJI GO App Prompt                                                                                                    | Aircraft<br>Status<br>Indicator |
|                                           | Motors will not start.                                                                                                    | Warning: You are in a No-fly zone. Take off prohibited.                                                                                                    |                                 |
| No-fly Zone                               | If the aircraft enters the<br>restricted area in A mode but<br>P mode activates the aircraft<br>will automatically descend to<br>land then stop its motors after<br>landing. | Warning: You are in a No-fly<br>zone, automatic landing has<br>begun. (If you are within 1.5 mile<br>radius)                                                                                                    |                                 |
| Restricted-<br>altitude flight<br>zone    | If the aircraft enters the<br>restricted area in A mode but P<br>mode activates, it will descend<br>to a safe altitude and hover 15<br>feet below the safe altitude.         | Warning: You are in a restricted<br>zone. Descending to safe<br>altitude. (If you are between the<br>range of 1.5 mile and 5 mile<br>radius)<br>Warning: You are in a restricted<br>zone. Max flight height restricted<br>to between 10.5m and 120m. Fly<br>Cautiously. | B<br>Red flashing               |
| Warning zone                              | No flight restriction applies, but there will be warning message.                                                                                                    | Warning: You are approaching a restricted zone, Fly Cautiously.                                                                                                    |                                 |
| Free zone                                 | No restrictions.                                                                                                    | None.                                                                                                    | None.                           |

- Semi-automatic descent: All stick commands are available except the throttle stick command during the descent and landing process. Motors will stop automatically after landing.
- ▲ When flying in the safety zone, aircraft status indicator will blink red quickly and continue for 3 seconds, then switch to indicate current flying status and continue for 5 seconds at which point it will switch back to red blinking.
  - For safety reasons, please do not fly close to airports, highways, railway stations, railway lines, city centers and other special areas. Try to ensure the aircraft is visible.

# **Preflight Checklist**

- 1. Remote controller, aircraft battery, and mobile device are fully charged.
- 2. Propellers are mounted correctly and firmly.
- 3. Micro-SD card has been inserted if necessary.
- 4. Gimbal is functioning as normal.
- 5. Motors can start and are functioning as normal.
- 6. DJI GO app connected to the aircraft.

# Calibrating the Compass

IMPORTANT: Make sure to calibrate the compass in every new flight location. The compass is very sensitive to electromagnetic interference, which can cause abnormal compass data leading to poor flight performance or even failure. Regular calibration is required for optimum performance.

- DO NOT calibrate your compass where there is a chance of strong magnetic interference, such as magnetite, parking structures, and steel reinforcements underground.
  - DO NOT carry ferromagnetic materials with you during calibration such as keys or cellular phones.
  - · DO NOT calibrate beside massive metal objects.

# Calibration Procedures

Choose an open space to carry out the following procedures.

- Ensure that the compass is calibrated. If you did not calibrate the compass as part of your pre-flight preparations, or if you have moved to a new location since the last calibration, tap Aircraft Status Indicator bar in the app and select "Calibrate", then follow the on-screen instructions.
- 2. Hold and rotate the aircraft horizontally 360 degrees, and the Aircraft Status Indicator will display a solid green light.

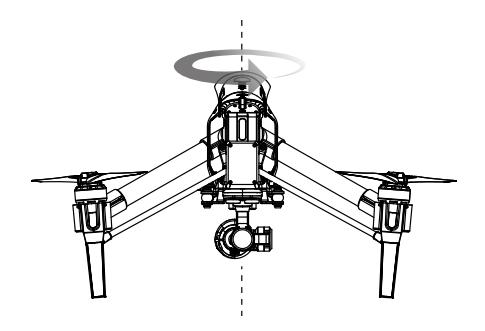

 Hold the aircraft vertically with nose pointing downward, and rotate it 360 degrees around the center axis. Recalibrate the compass if the Aircraft Status Indicator show solid red.

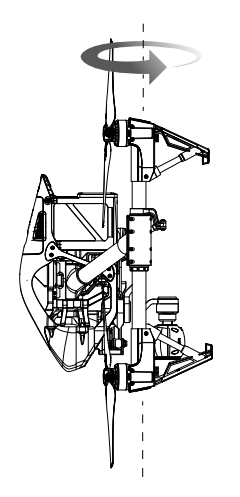

▲ If the Aircraft Status Indicator blinks red and yellow after the calibration, move your aircraft to a different location to carry out compass calibration.

Calibrate the compass before each flight. Launch DJI GO App, follow the on-screen instruction to calibrate the compass.

#### When to Recalibrate

- 1. When compass data is abnormal, and the Aircraft Status Indicator is blinking red and yellow.
- 2. When flying in a new location, or a location that is different from your last flight.
- When the mechanical structure of the Inspire 1 has changed, i.e. changed mounting position of the compass.
- 4. When severe drifting occurs in flight, i.e. the Inspire 1 does not fly in straight lines.

# Auto Take-off and Auto Landing

#### Auto Take-off

Use auto take-off to take off your aircraft automatically if the Aircraft Status Indicator displays blinking green. Follow the steps below to use auto take-off:

- 1. Launch DJI GO app, enter "Camera" page.
- 2. Ensure the aircraft is in "P" mode.
- 3. Go through the pre-flight checklist.
- 4. Tap" 1, and confirm flight condition. Slide to confirm and take-off.
- 5. Aircraft takes off and hovers at 1.2 meters above ground.

Auto-Landing

Use auto-landing to land your aircraft automatically if the Aircraft Status Indicator displays blinking green. Follow the steps below to use auto-landing:

- 1. Ensure the aircraft is in "P" mode.
- 2. Check the landing area condition before tapping "₺", to perform landing.
- 3. Aircraft lowers the landing gear and proceed to land automatically.

: Landing gear will automatically raise when the aircraft reaches an altitude of 1.2m for the first time, and automatically lower every time it descends to 0.8m. Users can turn this feature ON/OFF in the GO app.

# Starting/Stopping the Motors

# Starting Motors

The Combination Stick Command (CSC) listed below are used to start the motors instead of simply pushing the stick up. Ensure that you perform the CSC in one motion.

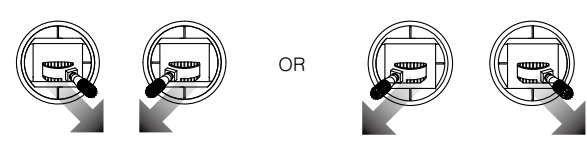

# Stopping Motors

There are two methods to stop the motors.

Method 1: When the Inspire 1 has landed, push the throttle down ①, then conduct CSC ②. Motors will stop immediately. Release both sticks once motors stop.

Method 2: When the aircraft has landed, push the throttle down and hold. The motors will stop after 3 seconds.

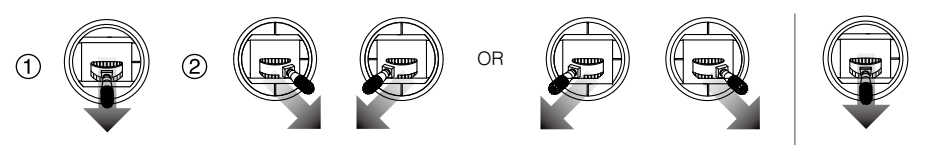

 $\triangle$  Do not perform CSC when aircraft is in midair, otherwise the motors will be stopped.

# Flight Test

# Take off/Landing Procedures

- 1. Place the aircraft on open, flat ground with battery indicators facing towards you.
- 2. Power on the remote controller and your mobile device, then the Intelligent Flight Battery.
- 3. Launch the DJI GO App and enter the Camera page.
- 4. Wait until the Aircraft Indicator blinks green. This means the Home Point is recorded and it is safe to fly now. If it flashes yellow, it means Home Point is not recorded, and you should not take off.
- 5. Push the throttle up slowly to take off or using Auto Take-off to take off.

- 6. Shoot photos and videos using the DJI GO app.
- 7. To land, hover over a level surface and gently pull down on the throttle slowly to descend.
- 8. After landing, execute the CSC command or hold the throttle at its lowest position for 3 seconds or more until the motors stop.
- 9. Turn off the Intelligent Flight Battery first, followed by the Remote Controller.
  - When the Aircraft Status Indicator blinks yellow rapidly during flight, the aircraft has entered Failsafe mode.
    - A low battery level warning is indicated by the Aircraft Status Indicator blinking red slowly or rapidly during flight.
    - Watch video tutorials about flight for more flight information.

## Video Suggestions and Tips

- 1. Work through the checklist before each flight.
- 2. Select desired gimbal working mode in the DJI GO app.
- 3. Aim to shoot when flying in P mode only.
- 4. Always fly in good weather, such as sunny or windless days.
- 5. Change camera settings to suit you. These include photo format and exposure compensation.
- 6. Perform flight tests to establish flight routes and scenes.
- 7. Push the sticks gently to make aircraft movements stable and smooth.

# FAQ

54 © 2017 DJI. All Rights Reserved.

# Troubleshooting (FAQ)

## 1. How can I put a GoPro camera on the Inspire 1?

The Inspire 1 does not currently support GoPro attachments. The gimbal is designed to hold DJI cameras only.

## 2. When will ground station functionality be available?

The Inspire 1 does not currently support ground station. Ground station will be available with future firmware updates.

## 3. Is the camera's exposure automatic?

The exposure can be set to Auto, for automatic changes, or Manual, if you wish to use a specific setting.

- 4. Can I see the size of images through the app?
- Yes, you can preview image or video sizes through the DJI GO app.
- 5. How much weight can the Inspire 1 carry without its included camera? We do not recommend flying with any payload other than the included DJI gimbal and camera.
- 6. Do you have an LCD monitor available for the Inspire 1?

No, DJI does not sell LCD or HD monitors for the Inspire 1. However, you can output the live streaming video to a compatible monitor or mobile device of your own.

- 7. How long does it take to charge the battery? Does it comes with a charger? Yes, all Inspire 1 units come with standard TB47 charger. With the standard TB47 100W charger, it takes 85min to fully charge a 4500mAh battery.
- 8. Are the two remote controllers the same? Should I setup the remote controllers in the app or somewhere else to control the camera and aircraft separately?

The two remote controllers are physically identical. You can set the remote controllers to either "Master" or "Slave" through the DJI GO app if you wish to use dual controller mode.

9. Where can I find info on the simulation application that plugs into the trainer port? Can you suggest a simulation program?

There is no trainer port on the remote controller for the Inspire 1.

#### 10. Can the mobile device holder be used on the Phantom 2 series remote controller?

No, it cannot. The mobile device holder can only be used with the Inspire 1 remote.

#### 11. Does the Inspire 1 have a SD card included?

The Inspire 1 comes with a 16GB micro-SD card. It supports SD cards up to 64GB.

12. Can I upgrade and buy a second remote controller if I only buy a single remote controller now? Yes.

#### 13. How big is the Inspire 1?

Its length x height x width dimensions without the propellers attached are 44 x 30 x 45cm (17.3 x 11.8 x 17.7in).

#### 14. What flight controller does the Inspire 1 use?

The Inspire 1 uses its own new flight controller.

#### 15. Which motors and propellers does the Inspire 1 come with?

The Inspire 1 uses 3510 motors and 1345T propellers.

#### 16. Aircraft frame arm joints appear loosen, is that normal?

The space of the joins shown in the below figure is normal and it will not affect the performance of aircraft, do not adjust the position of the screws on your own.

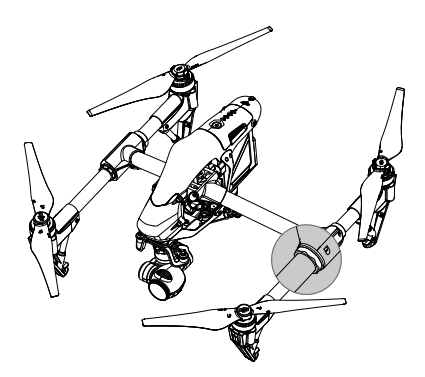

#### 17. Failed to complete self-check?

Place the aircraft on the flat surface before powering on. Do not move the aircraft during the self-check.

# Appendix

# Appendix

# Specifications

| Aircraft                            |                                                                                                    |
|-------------------------------------|----------------------------------------------------------------------------------------------------|
| Model                               | T600                                                                                                    |
| Weight                              | 2845 g (Battery and Propellers Included, Zenmuse X3 Excluded)<br>3060 g (Battery, Propellers and Zenmuse X3 Included) |
| Maximum Weight of Payload           | 3500 g                                                                                                    |
| Hovering Accuracy (P Mode)          | Vertical: 0.5 m<br>Horizontal: 2.5 m                                                                                  |
| Max Angular Velocity                | Pitch: 300°/s<br>Yaw: 150°/s                                                                                          |
| Max Tilt Angle                      | 35°                                                                                                    |
| Max Ascent Speed                    | 5 m/s                                                                                                    |
| Max Descent Speed                   | 4 m/s                                                                                                    |
| Max Speed                           | 22 m/s (ATTI mode, no wind)                                                                                           |
| Max Service Ceiling Above Sea Level | 4,500 m (Software altitude limit: 120 m above takeoff point)                                                          |
| Max Wind Speed Resistance           | 10 m/s                                                                                                    |
| Max Flight Time                     | Approximately 18 minutes                                                                                              |
| Motor Model                         | DJI 3510                                                                                                    |
| Propeller Model                     | DJI 1345T                                                                                                    |
| Indoor Hovering                     | Enabled by default                                                                                                    |
| Operating Temperature Range         | -10° to 40° C                                                                                                    |
| Diagonal Distance                   | 559 to 581 mm                                                                                                    |
| Dimensions                          | 438x451x301 mm                                                                                                    |
| Gimbal                              |                                                                                                    |
| Model                               | ZENMUSE X3                                                                                                    |
| Output Power (With Camera)          | Static: 9 W; In Motion: 11 W                                                                                          |
| Operating Current                   | Station: 750 mA; Motion: 900 mA                                                                                       |
| Angular Vibration Range             | ±0.03°                                                                                                    |
| Mounting                            | Detachable                                                                                                    |
| Controllable Range                  | Pitch: -90° to +30°<br>Pan: ±320°                                                                                     |
| Mechanical Range                    | Pitch: -125° to +45°<br>Pan: ±330°                                                                                    |
| Max Controllable Speed              | Pitch: 120°/s<br>Pan: 180°/s                                                                                          |

| Camera                       |                                                                                                    |
|------------------------------|----------------------------------------------------------------------------------------------------|
| Name                         | X3                                                                                                    |
| Model                        | FC350                                                                                                    |
| Total Pixels                 | 12.76M                                                                                                    |
| Effective Pixels             | 12.4M                                                                                                    |
| Image Max Size               | 4000x3000                                                                                                    |
| ISO Range                    | 100-3200 (video) 100-1600 (photo)                                                                                                    |
| Electronic Shutter Speed     | 8 s to 1/8000 s                                                                                                    |
| FOV (Field Of View)          | 94°                                                                                                    |
| CMOS                         | Sony EXMOR 1/2.3"                                                                                                    |
| Lens                         | 20mm (35mm format equivalent) f/2.8 focus at $\infty$ ) 9 Elements in 9 groups Anti-distortion                                                                                                    |
| Still Photography Modes      | Single shoot<br>Burst shooting: 3/5/7 frames<br>Auto Exposure Bracketing (AEB): 3/5 bracketed frames at 0.7EV<br>Bias<br>Time-lapse                                                                           |
| Video Recording Modes        | UHD (4K): 4096x2160p24/25, 3840x2160p24/25/30<br>FHD: 1920x1080p24/25/30/48/50/60<br>HD: 1280x720p24/25/30/48/50/60                                                                                           |
| Max Bitrate Of Video Storage | 60 Mbps                                                                                                    |
| Supported File Formats       | FAT32/exFAT<br>Photo: JPEG, DNG<br>Video: MP4/MOV (MPEG-4 AVC/H.264)                                                                                                    |
| Supported SD Card Types      | Micro SD<br>Max capacity: 64 GB. Class 10 or UHS-1 rating required.                                                                                                    |
| Operating Temperature Range  | 0° to 40° C                                                                                                    |
| Remote Controller            |                                                                                                    |
| Name                         | C1                                                                                                    |
| Operating Frequency          | 922.7MHz~927.7 MHz (Japan Only)<br>5.725~5.825 GHz;2.400~2.483 GHz                                                                                                    |
| Transmitting Distance        | Up to 5.0 km or 3.1 miles (unobstructed, free of interferences<br>and FCC compliant) when it is FCC compliant.<br>Up to 3.5 km or 2.1 miles (unobstructed, free of interferences)<br>when it is CE compliant. |
| EIRP                         | 10dBm@900m, 13dBm@5.8G, 20dBm@2.4G                                                                                                    |
| Video Output Port            | USB, Mini-HDMI                                                                                                    |

| Power Supply                | Built-in battery                                                        |
|-----------------------------|-------------------------------------------------------------------------|
| Charging                    | DJI charger                                                             |
| Dual User Capability        | Host-and-Slave connection                                               |
| Mobile Device Holder        | Tablet or Smart Phone                                                   |
| Output Power                | 9 W                                                                     |
| Operating Temperature Range | -10° to 40° C                                                           |
| Storage Temperature Range   | Less than 3 months: -20° to 45° C<br>More than 3 months: 22° to 28° C   |
| Charging Temperature Range  | 0-40° C                                                                 |
| Battery                     | 6000 mAh LiPo 2S                                                        |
| Charger                     |                                                                         |
| Model                       | A14-100P1A                                                              |
| Voltage                     | 26.3 V                                                                  |
| Rated Power                 | 100 W                                                                   |
| Battery (Standard)          |                                                                         |
| Name                        | Intelligent Flight Battery                                              |
| Model                       | TB47                                                                    |
| Capacity                    | 4500 mAh                                                                |
| Voltage                     | 22.2 V                                                                  |
| Battery Type                | LiPo 6S High voltage battery                                            |
| Energy                      | 99.9 Wh                                                                 |
| Net Weight                  | 570 g                                                                   |
| Operating Temperature Range | -10° to 40° C                                                           |
| Storage Temperature Range   | Less than 3 months: -20° to 45° C<br>More than 3 months: 22° C to 28° C |
| Charging Temperature Range  | 0° to 40° C                                                             |
| Max Charging Power          | 180 W                                                                   |
| Battery (Optional)          |                                                                         |
| Name                        | Intelligent Flight Battery                                              |
| Model                       | TB48                                                                    |
| Capacity                    | 5700 mAh                                                                |
| Voltage                     | 22.8 V                                                                  |
| Battery Type                | LiPo 6S                                                                 |
| Energy                      | 129.96 Wh                                                               |
| Net Weight                  | 670 g                                                                   |
| Operating Temperature Range | -10 to 40° C                                                            |

| Storage Temperature Range         | Less than 3 months: -20 to 45° C<br>More than 3 months: 22° to 28° C                                                                                                    |
|-----------------------------------|----------------------------------------------------------------------------------------------------|
| Charging Temperature Range        | 0° to 40° C                                                                                                    |
| Max Charging Power                | 180 W                                                                                                    |
| Vision Positioning                |                                                                                                    |
| Velocity Range                    | Below 8 m/s (2 m above ground)                                                                                                    |
| Altitude Range                    | 5-500 cm                                                                                                    |
| Operating Environment             | Brightly lit (lux > 15) patterned surfaces                                                                                                    |
| Operating Range                   | 0-300 cm                                                                                                    |
| DJI GO App                        |                                                                                                    |
| Mobile Device System Requirements | iOS version 7.1 or later; Android version 4.1.2 or later                                                                                                    |
| Supported Mobile Devices          | * iPhone 6 Plus, iPhone 6, iPhone 5S, iPad Air 2, iPad Mini 3,<br>iPad Air, iPad Mini 2, iPad 4;* Samsung Note 3, Samsung S5,<br>Sony Z3 EXPERIA;* Note: It is recommended that you use a<br>tablet for the best experience |

# Intelligent Flight

Intelligent Flight mode includes Course Lock, Home Lock, Point of Interest (POI), Follow Me and Waypoints features to assist users to create professional shoots during the flight. Course Lock and Home Point lock helps to lock the orientation of aircraft so that the user can focus more on other operations. Point of Interest, Follow Me and Waypoints mode enable aircraft to fly automatically according to the preset flight maneuvers.

| Course Lock       | Lock the current nose direction as the aircraft's forward direction. The aircraft will move in the locked directions regardless of its orientation (yaw angle).                        |
|-------------------|----------------------------------------------------------------------------------------------------|
| Home Lock         | Pull the pitch stick backward to move the aircraft toward its recorderd Home Point.                                                                                                    |
| Point of Interest | The aircraft will orbit around the subject automatically to allow the operator can be more focus on framing their shoot on the subject in Point of Interest.                           |
| Waypoints         | Record a flight path, then the aircraft will fly along the same path repeatedly while you control the camera and orientation. The flight path can be saved and re-apply in the future. |

Enable Multiple Flight Mode by launching the DJI GO app > Camera View >  $\Re$  > Advanced Settings > Multiple Flight Mode before using the Intelligent Flight Mode for the first time.

# After-Sales Information

Visit the following pages to learn more about After-sales policy and warranty information:

- 1. After-sales Policy: http://www.dji.com/service
- 2. Refund Policy: http://www.dji.com/service/refund-return
- 3. Paid Repair Service: http://www.dji.com/service/repair-service
- 4. Warranty Service: http://www.dji.com/service/warranty-service

# How to Update Firmware

Follow the process described below to upgrade the aircraft, remote controller and battery.

# Updating the Aircraft Firmware

## Step 1- Check Battery and SD Card Capacity

Ensure the Intelligent Flight Battery has at least 50% power and there is at least 100 MB of free space on the SD card.

# Step 2- Prepare the Firmware Update Package

- Download the firmware update package from the official DJI website (http://www.dji.com/product/ phantom-3/download).
- Insert the SD card into your PC. Extract the all downloaded files into the root directory of the SD card. Remove the SD card from your PC. Ensure the aircraft is powered off then insert the SD card into the SD card slot on the camera.

## Step 3- Update the Aircraft

- 1. Ensure the remote controller is powered off and then power on the aircraft. Upgrade will begin automatically after aircraft is powered on.
- It will take approximately 25 minutes to complete the firmware update. The camera status indicator will blink green and red to indicate the upgrade is in progress and stop blinking when the update is complete with success.
- 3. Check the upgrade status by opening the ".txt" file that is automatically generated after the update. The update is successful if the text "result: successful" is in the document. Try upgrading the firmware again if the text "result: failed" is found or the camera status indicator shows solid red.

# Updating the Remote Controller Firmware

Ensure the DJI GO app has been updated to v1.2.0 before updating the remote controller. The System Status bar in Camera View of the DJI GO App will flash several times if a firmware update is available. Follow these steps to update the firmware via the DJI GO App.

# Step 1- Check Battery and SD Card Capacity

- 1. The remote controller has at least 50% battery level.
- 2. Your mobile device is able to access the internet.
- 3. There is at least 30 MB of free space on your mobile device.

# Step 2- Download and Update the Firmware

 Go to the DJI GO App > Camera View > System Status bar > Overall Status. Tap Download the firmware update package to download and update the firmware. Track the update progress from progress bar in the DJI GO App. The status LED on the remote controller will blink blue during update and blink green when update is complete with success.

Firmware update through the DJI GO app will not work with older versions of the remote controller firmware. If the firmware update fails, follow the instructions below to update the firmware using the traditional method:

a. Update the latest firmware package files from DJI official web site.

- b. Extract all downloaded files into the root directory of an SD card or USB flash drive.
- c. Turn off the remote controller, Insert the SD card into a SD card reader or the USB disk onto the remote controller USB port when remote controller is turned off.
- d. Power on the remote controller and wait 60 seconds until the upgrade begins. Do not power off the remote controller during the update.
- e. It will take approximately 10 minutes to complete the firmware update. The camera will sound a beeping sound and the Status LED on the remote controller shows solid blue to indicate the update is in progress. The Status LED on remote controller shows solid green and beeping sound will stop if the upgrade is completed with success.
- f. If you do not have a SD card reader, you may insert the SD card into the gimbal and connect the gimbal with remote controller to upgrade the remote controller.

You will only be able to update the remote controller firmware through the DJI GO app from this point onwards.

# Updating Intelligent Flight Battery Firmware

The Intelligent Flight Battery is upgraded during the aircraft firmware upgrade process. It is recommended to keep the upgrade package files in your SD card. The upgrade will start automatically after power cycling the aircraft.

- Ensure there is only one firmware package file stored on your SD card.
  - Only storage devices that are formatted for FAT32 and exFAT file systems are supported for aircraft and remote controller firmware updates.
  - Ensure the internet connection of your mobile device is stable when downloading the firmware update package.
  - Turn on Airplane Mode on your mobile device before updating the firmware, as any incoming calls may disrupt the update process.
  - Do not perform firmware update while the aircraft is still flying in the air. Only carry out firmware update when the aircraft is landed.
  - Be sure to update the remote controller's firmware to the latest version after you upgrade the aircraft's firmware.
  - The remote controller may become unlinked from the aircraft after updating. Re-link the remote controller and aircraft.
  - Confirm the update results based on the blinking pattern of camera status indicator or gimbal sound. It is normal for the aircraft to sound or the LED to blink during the update process.

# FCC Compliance

# FCC Compliance

This device complies with part 15 of the FCC Rules. Operation is subject to the following two conditions:

- (1) This device may not cause harmful interference, and
- (2) This device must accept any interference received, including interference that may cause undesired operation.

Changes or modifications not expressly roved by the party responsible for compliance could void the user's authority to operate the equipment.

# **Compliance Information**

# FCC Warning Message

Any Changes or modifications not expressly roved by the party responsible for compliance could void the user's authority to operate the equipment.

This device complies with part 15 of the FCC Rules. Operation is subject to the following two conditions: (1) This device may not cause harmful interference, and (2) this device must accept any interference received, including interference that may cause undesired operation.

# FCC Radiation Exposure Statement:

This equipment complies with FCC radiation exposure limits set forth for an uncontrolled environment. This equipment should be installed and operated with minimum distance 20cm between the radiator& your body. This transmitter must not be co-located or operating in conjunction with any other antenna or transmitter.

Note: This equipment has been tested and found to comply with the limits for a Class B digital device, pursuant to part 15 of the FCC Rules. These limits are designed to provide reasonable protection against harmful interference in a residential installation. This equipment generates uses and can radiate radio frequency energy and, if not installed and used in accordance with the instructions, may cause harmful interference to radio communications. However, there is no guarantee that interference will not occur in a particular installation. If this equipment does cause harmful interference to radio or television reception, which can be determined by turning the equipment off and on, the user is encouraged to try to correct the interference by one or more of the following measures:

-Reorient or relocate the receiving antenna.

-Increase the separation between the equipment and receiver.

-Connect the equipment into an outlet on a circuit different from that to which the receiver is connected.

-Consult the dealer or an experienced radio/TV technician for help.

# IC RSS warning

This device complies with Industry Canada licence-exempt RSS standard (s). Operation is subject to the following two conditions: (1) this device may not cause interference, and (2) this device must accept any interference, including interference that may cause undesired operation of the device.

Le présent areil est conforme aux CNR d'Industrie Canada licables aux areils radio exempts de licence.

L'exploitation est autorisée aux deux conditions suivantes:

(1) l'areil ne doit pas produire de brouillage, et

(2) l'utilisateur de l'areil doit accepter tout brouillage radioélectrique subi, même si le brouillage est susceptible d'en compromettre le fonctionnement.

# IC Radiation Exposure Statement:

This equipment complies with IC RF radiation exposure limits set forth for an uncontrolled environment. This transmitter must not be co-located or operating in conjunction with any other antenna or transmitter.

This equipment should be installed and operated with minimum distance 20cm between the radiator& your body.

Any Changes or modifications not expressly roved by the party responsible for compliance could void the user's authority to operate the equipment.

# KCC Warning Message

"해당무선설비는 운용 중 전파혼신 가능성이 있으므로 인명안전과 관련된 서비스는 할 수 없습니다 ." "해당 무선설비는 운용 중 전파혼신 가능성이 있음"

#### NCC Warning Message

低功率電波輻射性電機管理辦法

第十二條經型式認證合格之低功率射頻電機,非經許可,公司、商號或使用者均不得擅自變更頻率、加 大功率或變更原設計之特性及功能。

第十四條低功率射頻電機之使用不得影響飛航安全及干擾合法通信;經發現有干擾現象時,應改善至無 干擾時方得繼續使用。前項合法通信,指依電信法規定作業之無線電通信。低功率射頻電機須忍受合法 通信或工業、科學及醫療用電波輻射性電機設備之干擾。

This content is subject to change.

# Download the latest version from www.dji.com/support

If you have any questions about this document, please contact DJI by sending a message to DocSupport@dji.com.

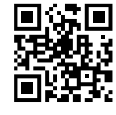

© 2017 DJI. All Rights Reserved.